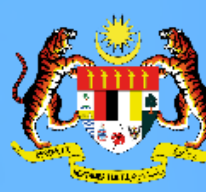

**MODUL PENGURUSAN PRESTASI –** MYPERFORMANCE HRMIS 2.0 Submodul Sasaran Kerja Utama Pegawai Yang Dinilai (PYD), Pegawai Penilai (PP) & Pegawai Penilai Semula (PPS)

# Kemaskini Pencapaian SKU dan Sub SKU Pegawai Yang Dinilai

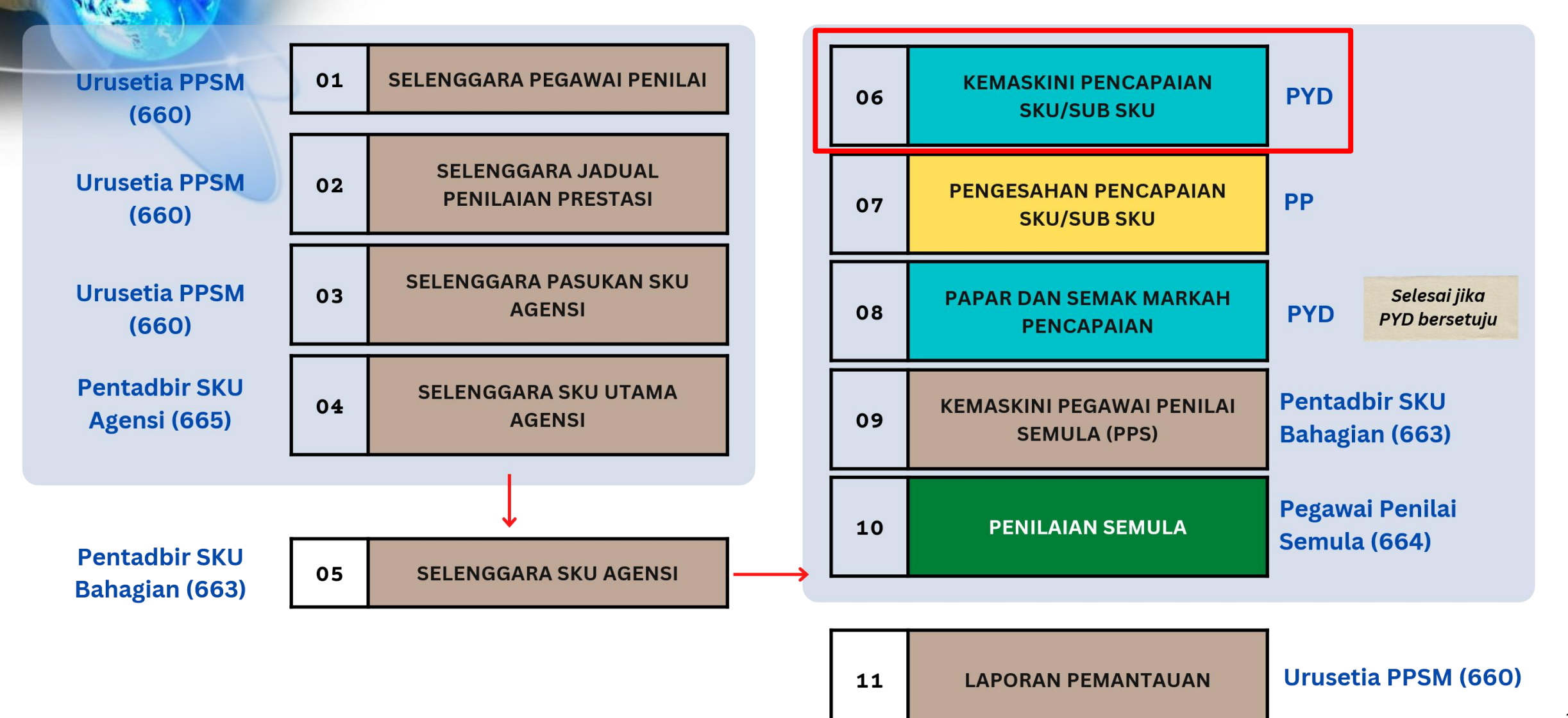

#### Submodul Sasaran Kerja Utama HRMIS 2.0

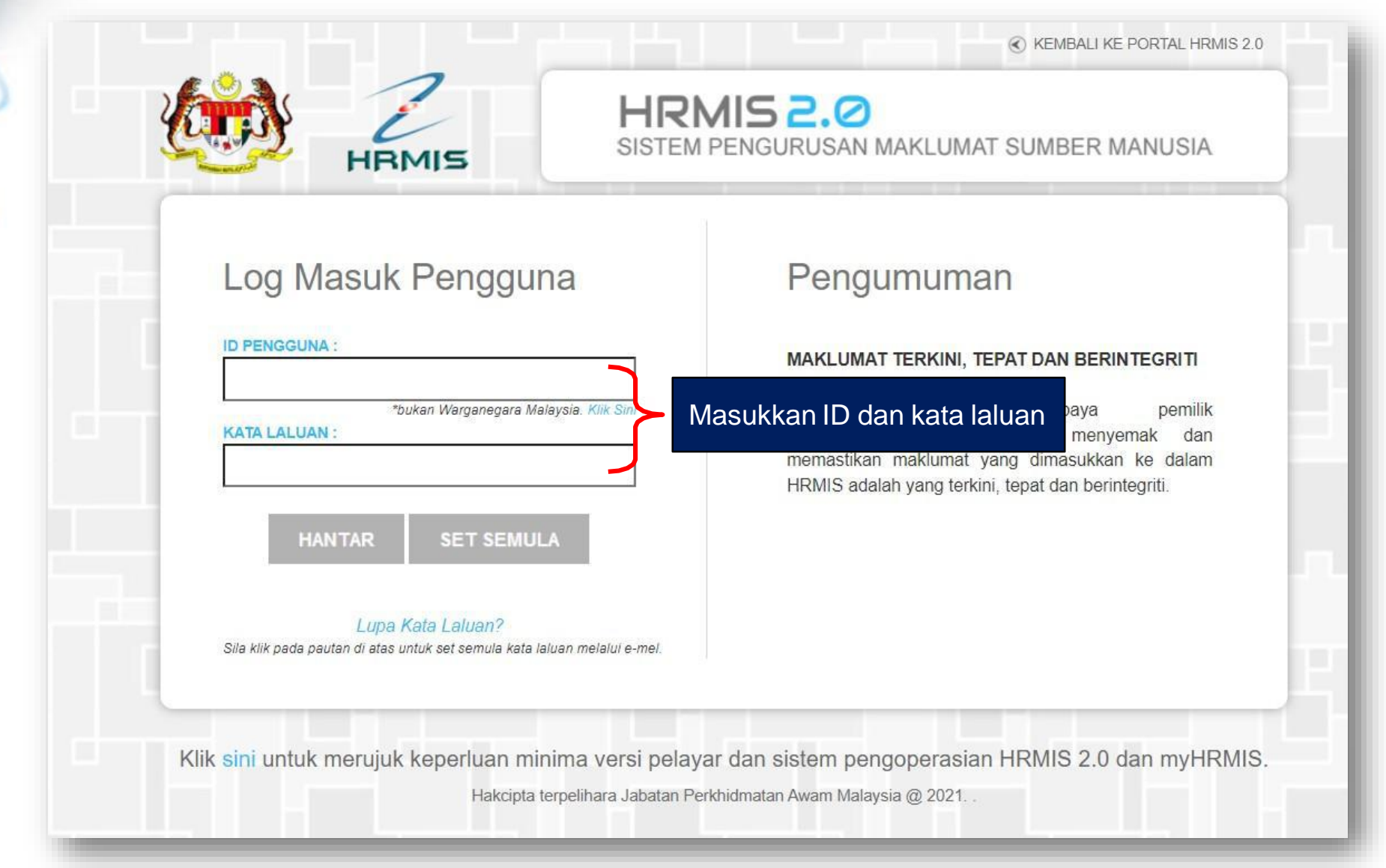

#### Pautan Modul Pengurusan Prestasi - MyPerformance

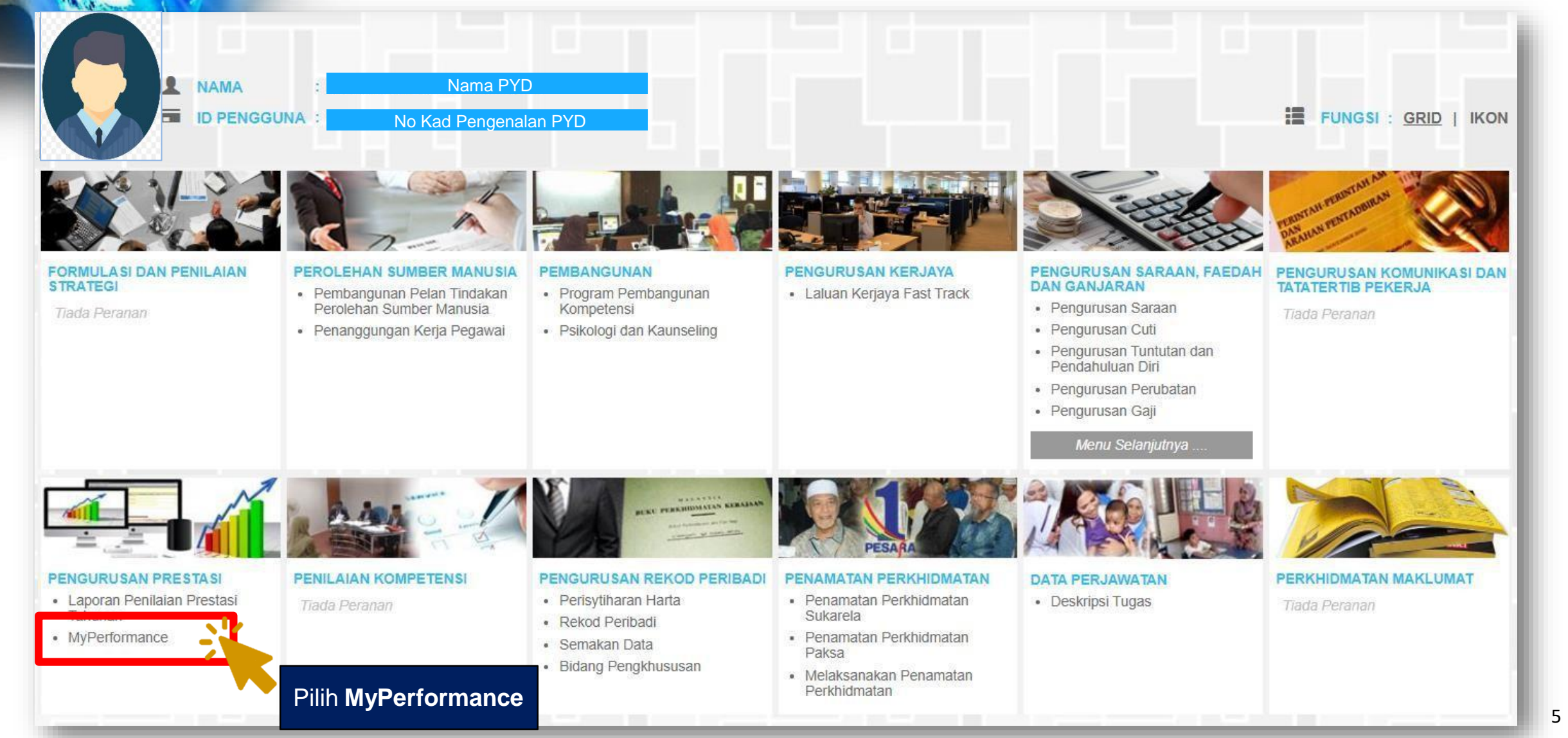

#### Pautan Submodul Sasaran Kerja Utama

| Dashboard PYD                                        | Dashboard PENILAI                                      | Dashboard PENTADBIR               |
|------------------------------------------------------|--------------------------------------------------------|-----------------------------------|
| SASARAN KERJA UTAMA                                  | NILAI SEPUNYA                                          | Pogowai Vang Dinilai              |
| % Tahun 2022                                         | Tahun 2022<br>Skor Kendiri                             |                                   |
| Status Penilaian > Selesai                           | Skor Maklumbalas<br>Status Penilaian > Tiada Penilaian | PEGAWAI PENILAI                   |
| % Tahun<br>% %                                       | Tahun<br>Skor Kendiri                                  |                                   |
| KOMPETENSI FUNGSIAN                                  | 前 PENGLIBATAN & SUMBANGAN                              | PEGAWAI PENILAI SEMULA            |
| 0 / 0 Tahun 2022<br>Status Penilaian > Belum Dinilai | 10 Tahun 2022<br>Status Penilaian > Selesai            | KEKERAPAN CDC                     |
| / Tahun<br>Status Penilaian > Belum Dinilai          | Tahun<br>Status Penilaian > Belum Diisi                | E 0.5<br>E 0.5<br>E 0.5<br>V -0.5 |
| 5.00 Tahun 2022<br>Status Penilaian > Selesai        |                                                        | -1.0<br>Bulan                     |
| Tahun<br>Status Penilaian <b>&gt; Belum Dinilai</b>  |                                                        |                                   |

#### Pautan Submodul Sasaran Kerja Utama

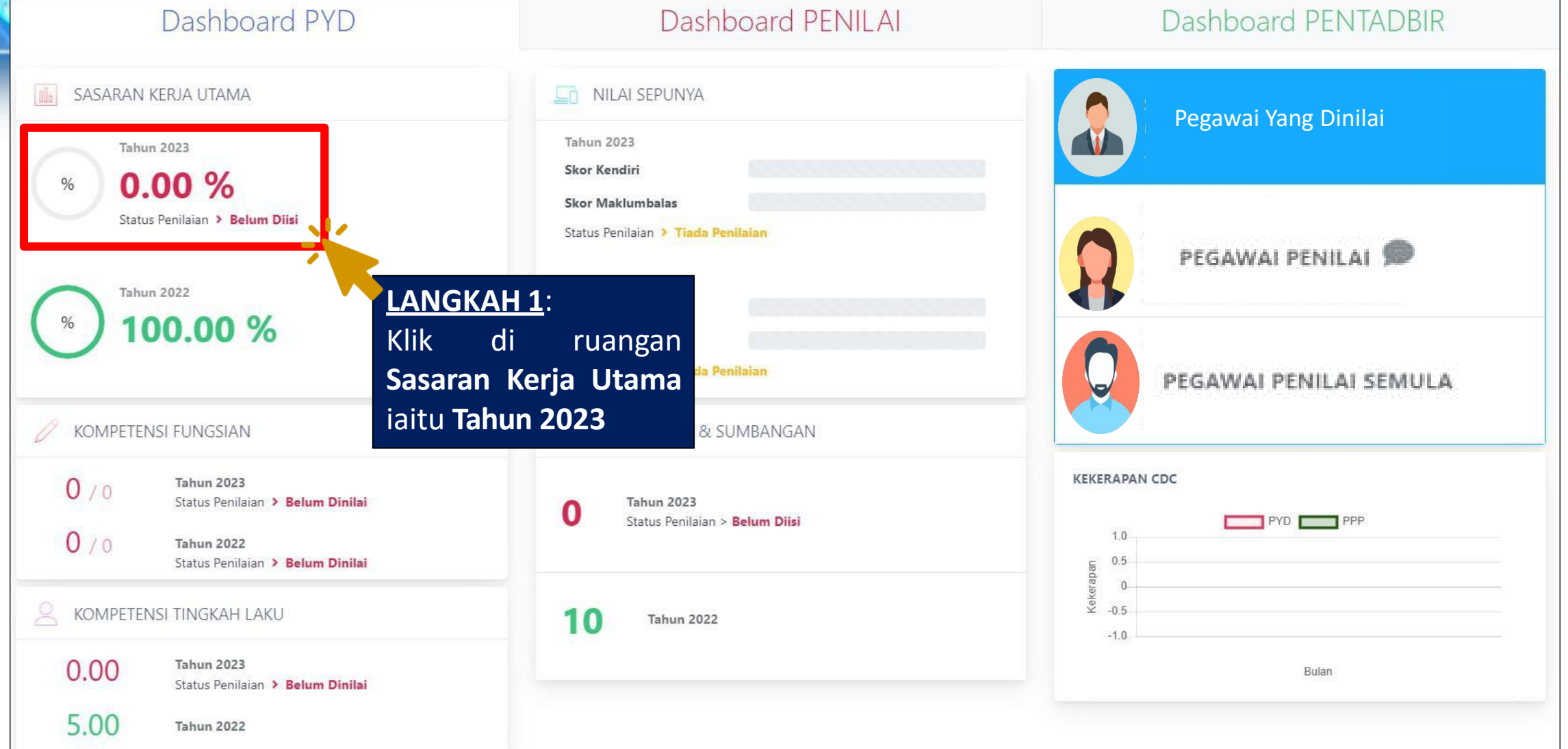

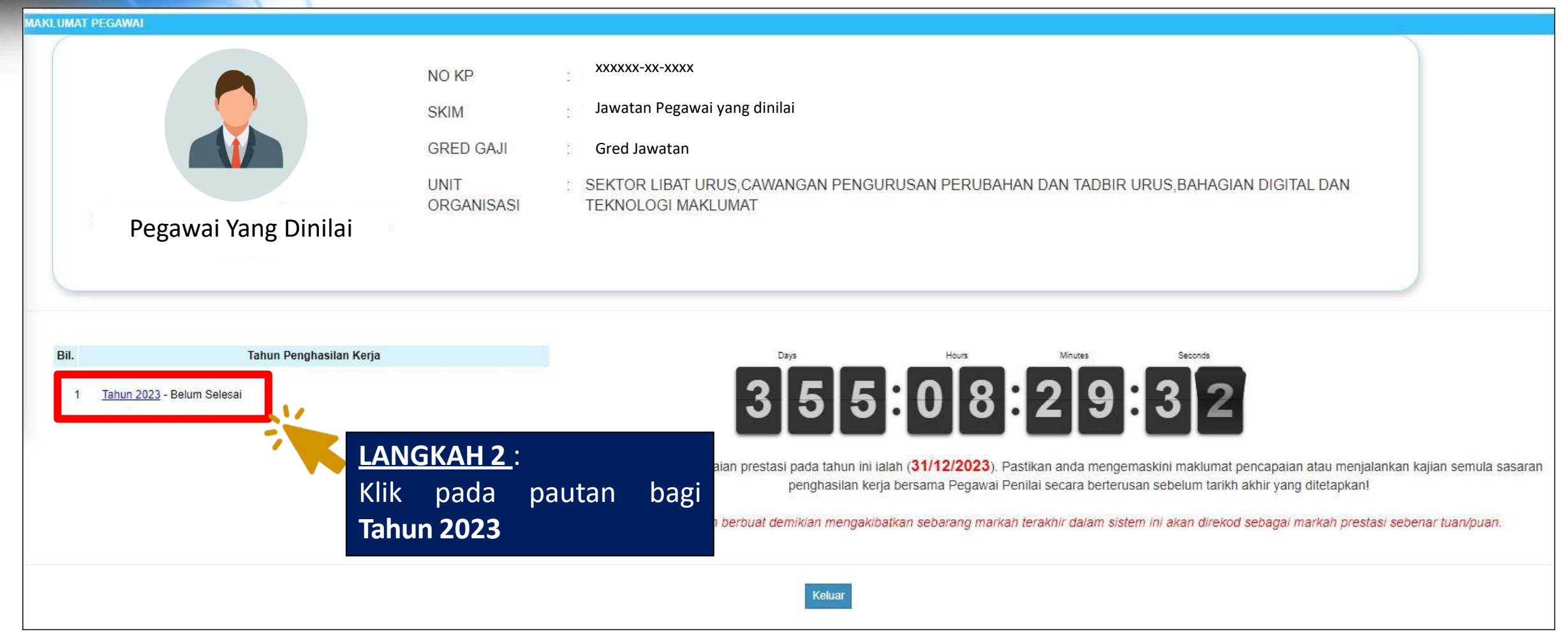

| PENETAPAN   | SASARAN KER                | IJA UTAMA TAHUN 2023                                                                       |                                 |                             |                    |                   |                         |
|-------------|----------------------------|--------------------------------------------------------------------------------------------|---------------------------------|-----------------------------|--------------------|-------------------|-------------------------|
| Makaimum di |                            |                                                                                            |                                 |                             |                    |                   |                         |
| aksimum 10  | SKU yang dibe              | enarkan                                                                                    |                                 |                             |                    |                   |                         |
| lumlah Reko | d :                        | 1                                                                                          |                                 |                             |                    |                   | Halaman 1 daripa        |
| Bil.        |                            | Nama SKU & Sub SKU                                                                         |                                 | Unit                        | Pencapaian Sebenar | %                 | Status                  |
|             |                            |                                                                                            |                                 | Sasaran                     |                    | Pencapaian        |                         |
| 1.0         | SKU UTAMA<br>(SKU Dirancan | 1 🗖<br>g)                                                                                  |                                 |                             |                    |                   |                         |
|             | 1.1                        | Sub SKU 1 - Melaksanakan Program SHARE HRMIS Tahun 2023<br>(Sub SKU Dirancang)             |                                 | Bilangan<br>25.00<br>Normal | Isi Pencapaian     | [                 | 📂 Deraf                 |
|             | 1.2                        | Sub SKU 2 - Melaksanakan Program SHARE ASSIST Tahun 2023<br>(Sub SKU Dirancang)            |                                 | Bilangan<br>20.00<br>Normal | Isi Pencapaian     | N.,               | 🗲 Deraf                 |
|             | 1.3                        | Sub SKU 2 - Melaksanakan Program Turun Padang HRMIS Care Tahun 2023<br>(Sub SKU Dirancang) | LANGKAH                         | <u>3</u> :                  |                    |                   | 左 Deraf                 |
|             |                            |                                                                                            | Status De                       | e <b>raf</b> akan           | dipaparkan apabi   | la 📃 👘            |                         |
| Dokumen     | Sokongan (0                | ))                                                                                         | senarai S                       | KU/Sub SK                   | U telah ditetapka  | an                |                         |
|             |                            |                                                                                            | oleh Pent                       | ,<br>adhir SKU Ba           | hagian             | G, PEGAWAI TADBIR | DAN DIPLOMATIK, GRED M5 |
|             |                            |                                                                                            |                                 |                             |                    |                   |                         |
|             |                            |                                                                                            | Simpan Hantai kerri Set Seniula | Kelual                      |                    |                   |                         |

| PENETAPAN S  | SASARAN KERJA UTAMA TAHUN 2023                               |               |                          |                          |                         |
|--------------|--------------------------------------------------------------|---------------|--------------------------|--------------------------|-------------------------|
| Maksimum 10  | ) SKU yang dibenarkan                                        |               |                          |                          |                         |
| Jumlah Rekod | d: 1                                                         |               |                          |                          | Halaman 1 daripada 1    |
|              |                                                              | Unit          | Democratical Schemen     | %                        | Status                  |
| BII.         | Nama SKU & Sud SKU                                           | Sasaran       | Pencapalan Sebenar       | Pencapaian               | Status                  |
| 10           |                                                              |               |                          |                          |                         |
|              | (SKU Dirancang)                                              | _             |                          | 42.67                    |                         |
|              | 1.1 Sub SKU 1 - Melaksanakan Program SHARE HRMIS Tahun 2023  | Bilangan      |                          |                          |                         |
|              | (Sub SKU Dirancang)                                          | 25.00         | 12                       | 48                       | 左 Deraf                 |
|              | 1.2 Sub SKU 2 - Melaksanakan Program SHARE ASSIST Tahun 2023 | Bilangan      |                          |                          |                         |
|              |                                                              | 1             | 10                       | 50                       | 左 Deraf                 |
|              | 1.3 Sub SKU 2 - Melaksanakan Program Turun Padang Hi         |               |                          |                          |                         |
|              | Pro periu mengemaskini Pero                                  |               | 3                        | 30                       | 🗁 Deraf                 |
|              | Sebenar bagi Sub SKU yang terl                               | ibat          | JUMLAH KESELURUHAN :     |                          |                         |
| Dokumen      | Sokongan (0)                                                 |               |                          |                          |                         |
|              |                                                              |               | PEGAWAI PENILAI : VOO YE | N LING, PEGAWAI TADBIR D | AN DIPLOMATIK, GRED M52 |
|              |                                                              |               |                          |                          |                         |
|              | Klik butang Simpan Hantar ke PP Set S                        | Semula Keluar |                          |                          |                         |
| L            | Kilk butang Silipan                                          |               |                          |                          |                         |

#### Mengemaskini Pencapaian SKU dan Sub SKU

| PENETAPAN S  | ASARAN KERJA UTAMA TAHUN 2023                                                      |                 |                           |                          |                                   |
|--------------|------------------------------------------------------------------------------------|-----------------|---------------------------|--------------------------|-----------------------------------|
|              |                                                                                    |                 |                           |                          |                                   |
| Maksimum 10  | SKII yang dibenarkan                                                               |                 |                           |                          |                                   |
| mansinuni iv | SKO yang ubenarkan                                                                 |                 |                           |                          |                                   |
|              |                                                                                    |                 |                           |                          |                                   |
| Jumlah Rekod | l: 1                                                                               |                 |                           |                          | Halaman <mark>1</mark> daripada 1 |
|              |                                                                                    | Unit            |                           | %                        |                                   |
| Bil.         | Nama SKU & Sub SKU                                                                 | Sasaran         | Pencapaian Sebenar        | Pencapaian               | Status                            |
|              |                                                                                    |                 |                           |                          |                                   |
| 1.0          | SKU UTAMA 1 📕                                                                      |                 |                           |                          |                                   |
|              | (SKU Dirancang)                                                                    |                 |                           | 42.67                    |                                   |
|              | A A D & DIVITA Malakasa kas Provins DIVIDE UDIVID Takus 2022                       | Director        |                           |                          |                                   |
|              | 1.1 Sub SKU 1 - Melaksanakan Program SHARE HRMIS Tahun 2023<br>(Sub SKU Dirancang) | 25.00           | 12.00                     | 48.00                    |                                   |
|              |                                                                                    | Normal          | 12.00                     | 40.00                    | Kemaskini Pencapalan              |
|              | 1.2 Sub SKU 2 - Melaksanakan Program SHARE ASSIST Tahun 2023                       | Bilangan        |                           |                          |                                   |
|              | (Sub SKU Dirancang)                                                                | 20.00           | 10.00                     | 50.00                    | 左 Kemaskini Pencapaian            |
|              | 1.3 Sub SKIL2 Malakeanakan Braaram Turun Padana UDMIS Cara Tahun 2022              | Rilangan Ctotuc | Sub SKU borker            |                          |                                   |
|              | (Sub SKU Dirancang)                                                                | 10.00 Status    | SUD SKU Derker            | 1aan 30.00               | kemaskini Pancanajan              |
|              |                                                                                    | Normal telah    | hertukar ke <b>Kema</b> s | skini 🦰                  | Remaskini Pencapalan              |
|              |                                                                                    | Clan            | bertukai ke <b>kema</b> a |                          |                                   |
|              |                                                                                    | Penca           | paian.                    |                          |                                   |
| Dokumen      | Sokongan (0)                                                                       |                 |                           |                          |                                   |
|              |                                                                                    |                 | PEGAWAI PENILAI : VOO YEI | N LING, PEGAWAI TADBIR D | AN DIPLOMATIK, GRED M52           |

#### LANGKAH 6 :

Klik butang Hantar ke PP untuk pengesahan pencapaian Hantar ke PP Set Semula Keluar

| PENETAPAN S          | A SARAN KER                | JA UTAMA TAHUN 2023                                                                               |                             |                   |             |                        |                           |                            |
|----------------------|----------------------------|---------------------------------------------------------------------------------------------------|-----------------------------|-------------------|-------------|------------------------|---------------------------|----------------------------|
| Maksimum 10          | SKU yang dib               | narkan                                                                                            |                             |                   |             |                        |                           |                            |
| Jumlah Rekod         | 1:                         | 1                                                                                                 |                             |                   |             |                        |                           | Halaman 1 daripada 1       |
| Bil.                 |                            | Nama SKU & Sub SKU                                                                                |                             | Unit<br>Sasaran   | Pencar      | paian Sebenar          | %<br>Pencapaian           | Status                     |
| 1.0                  | SKU UTAMA<br>(SKU Dirancan |                                                                                                   |                             |                   |             |                        | 42.67                     |                            |
|                      | 1.1                        | Sub SKU 1 - Melaksanakan Program SHARE HRMIS Tahun 2023<br><i>(Sub SKU Dirancang)</i>             | Bilangan<br>25.00<br>Normal |                   | 12.00       |                        | 48.00                     | 🌲<br>Memerlukan Pengesahan |
|                      | 1.2                        | Sub SKU 2 - Melaksanakan Program SHARE ASSIST Tahun 2023<br><i>(Sub SKU Dirancang)</i>            | Bilangan<br>20.00<br>Normal | Status<br>ditetar | Sub<br>okan | SKU al<br>kepa         | kan<br>ada                | ♠<br>Memerlukan Pengesahan |
|                      | 1.3                        | Sub SKU 2 - Melaksanakan Program Turun Padang HRMIS Care Tahun 2023<br><i>(Sub SKU Dirancang)</i> | Bilangan<br>10.00<br>Normal | Meme              | erlukan F   | Pengesahai             | n <sup>30.00</sup>        | ♠<br>Memerlukan Pengesahan |
|                      |                            |                                                                                                   |                             |                   | ſ           | UMLAH KESELURUHAN      | : 42.67                   |                            |
| <sup>▶</sup> Dokumen | Sokongan (0                |                                                                                                   |                             |                   | PE          | GAWAI PENILAI : VOO YE | EN LING, PEGAWAI TADBIR D | AN DIPLOMATIK, GRED M52    |
|                      |                            | Simpan Hantar ke PP Set Semula                                                                    | a Keluar                    |                   |             | Nama                   |                           |                            |

#### Dokumen Sokongan

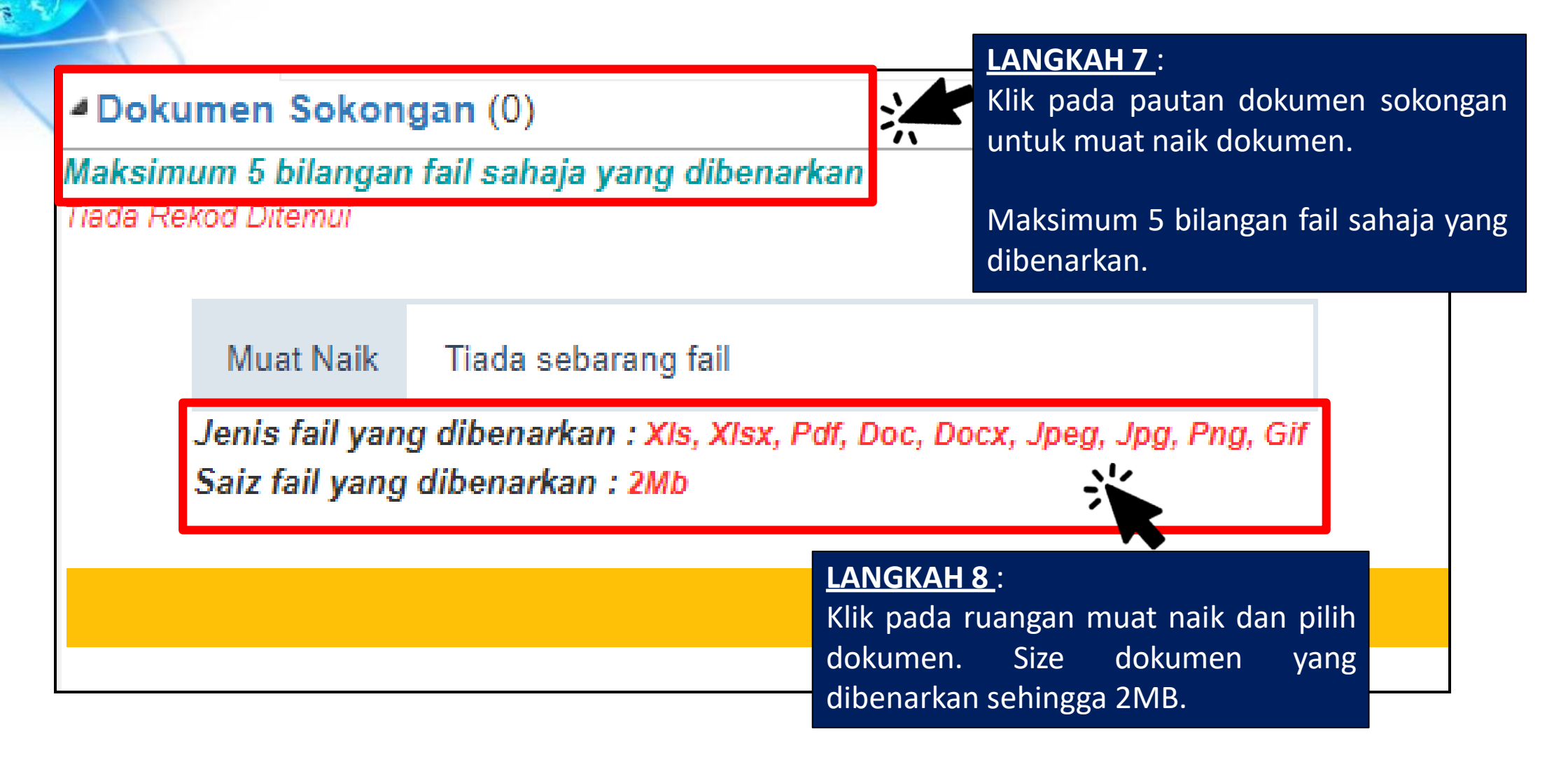

#### Cetak SKU Pegawai

|                      | 1.3                        | Purata skala penilaian 5 bagi Latihan Sistem Pen<br><i>(Sub SKU Dirancang)</i> | gurusan Sumber Manusia - ASSIST (skala penilaian 1-7)                               | Normal<br>Purata Skala<br>5.00<br>Normal | Isi Pencapaian |
|----------------------|----------------------------|--------------------------------------------------------------------------------|-------------------------------------------------------------------------------------|------------------------------------------|----------------|
| 2.0                  | MEMPERKAS<br>(SKU Dirancan | AKAN TADBIR URUS ORGANISASI KE ARAH (<br>))                                    | PERKHIDMATAN YANG BERKESAN 🖊                                                        |                                          |                |
|                      | 2.1                        | Peratus Pelaksanaan Aktiviti Pengurusan Peruba<br><i>(Sub SKU Dirancang)</i>   | han (CM)<br>LANGKAH 9 :                                                             | Peratus<br>100.00                        | X :<br>Y :     |
| <sup>▶</sup> Dokumen | Sokongan (                 | 0)                                                                             | Klik pada butang Cetak untuk melik<br>paparan SKU dalam bentuk yang bol<br>dicetak. | hat<br>leh                               | JUML           |
| Maksimum 5           | bilangan tali s            | anaja yang dibenarkan                                                          |                                                                                     |                                          | PEGAWAI PE     |
|                      |                            |                                                                                | Simpan Hantar ke PP S                                                               | Set Semula Cetak Keluar                  |                |

# Pengesahan Pencapaian SKU dan Sub SKU Pegawai Penilai

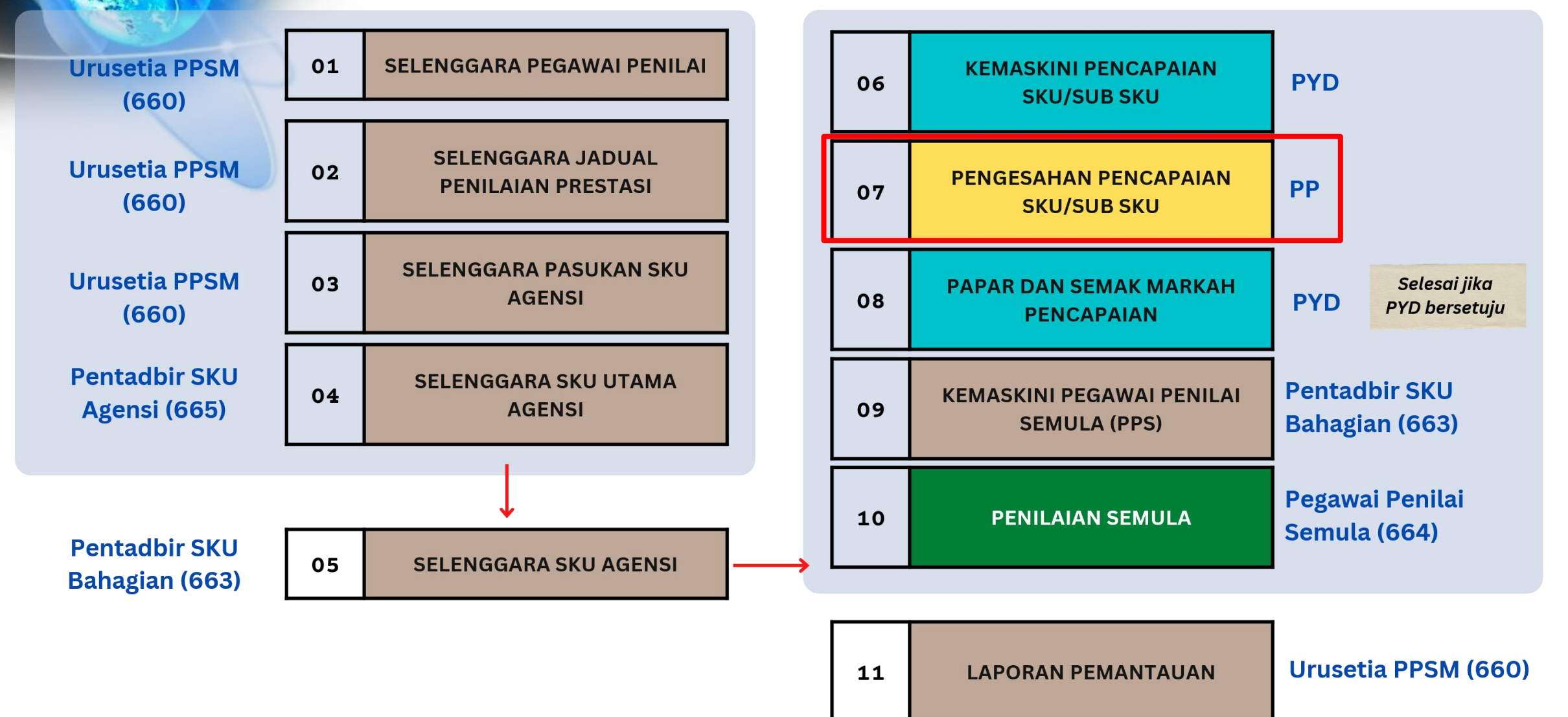

#### Submodul Sasaran Kerja Utama HRMIS 2.0

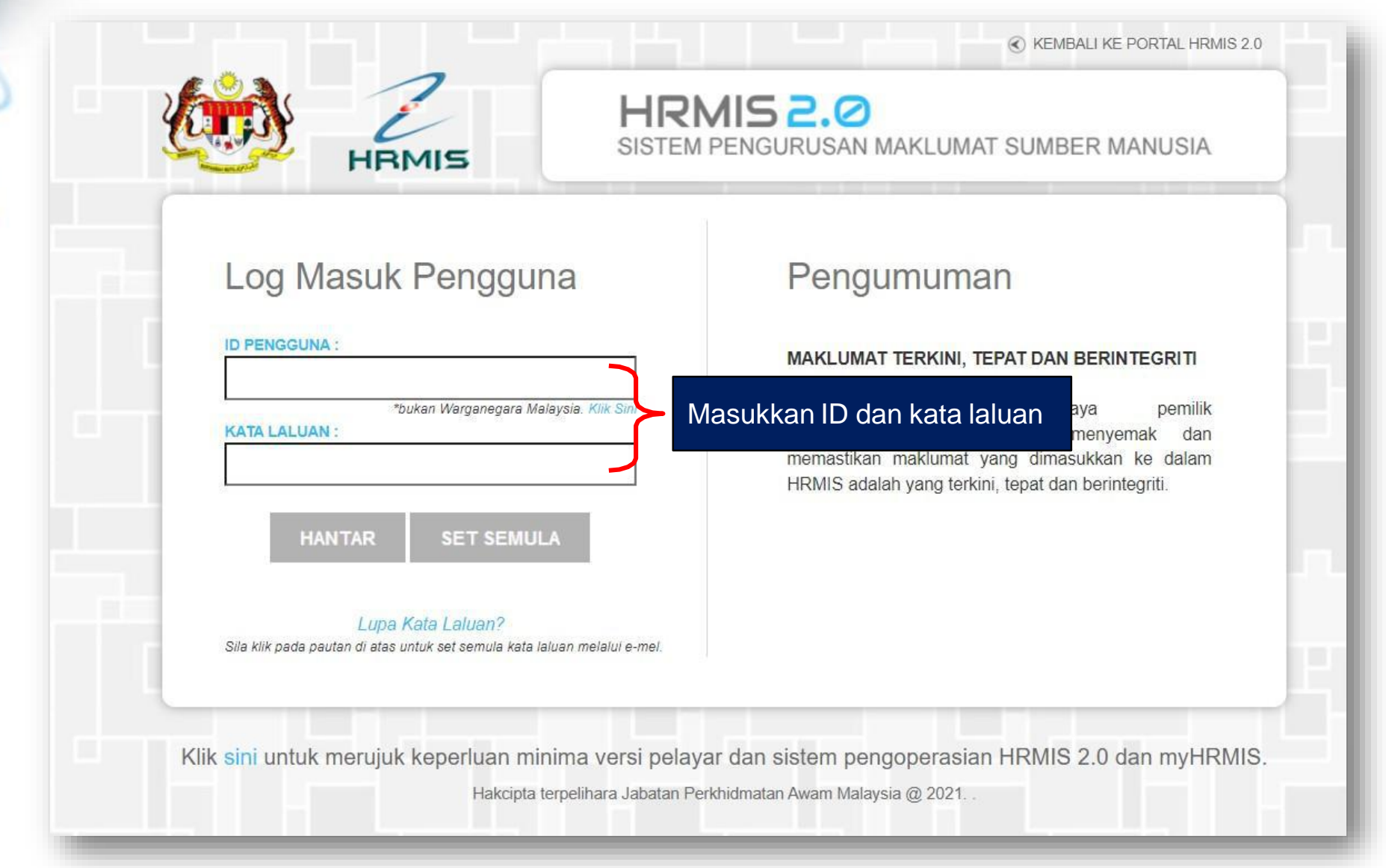

#### Pautan Modul Pengurusan Prestasi - MyPerformance

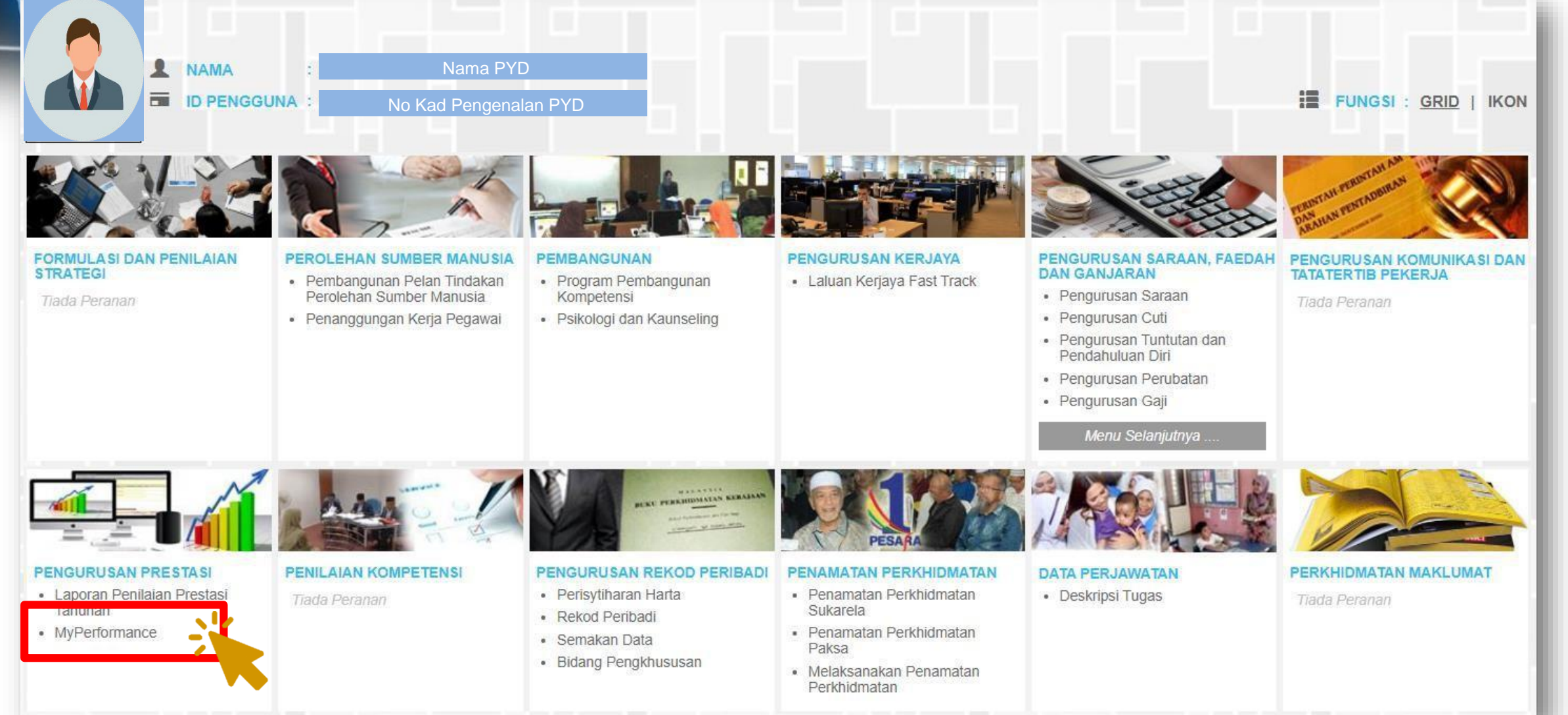

#### Pautan ke Dashboard Penilaian

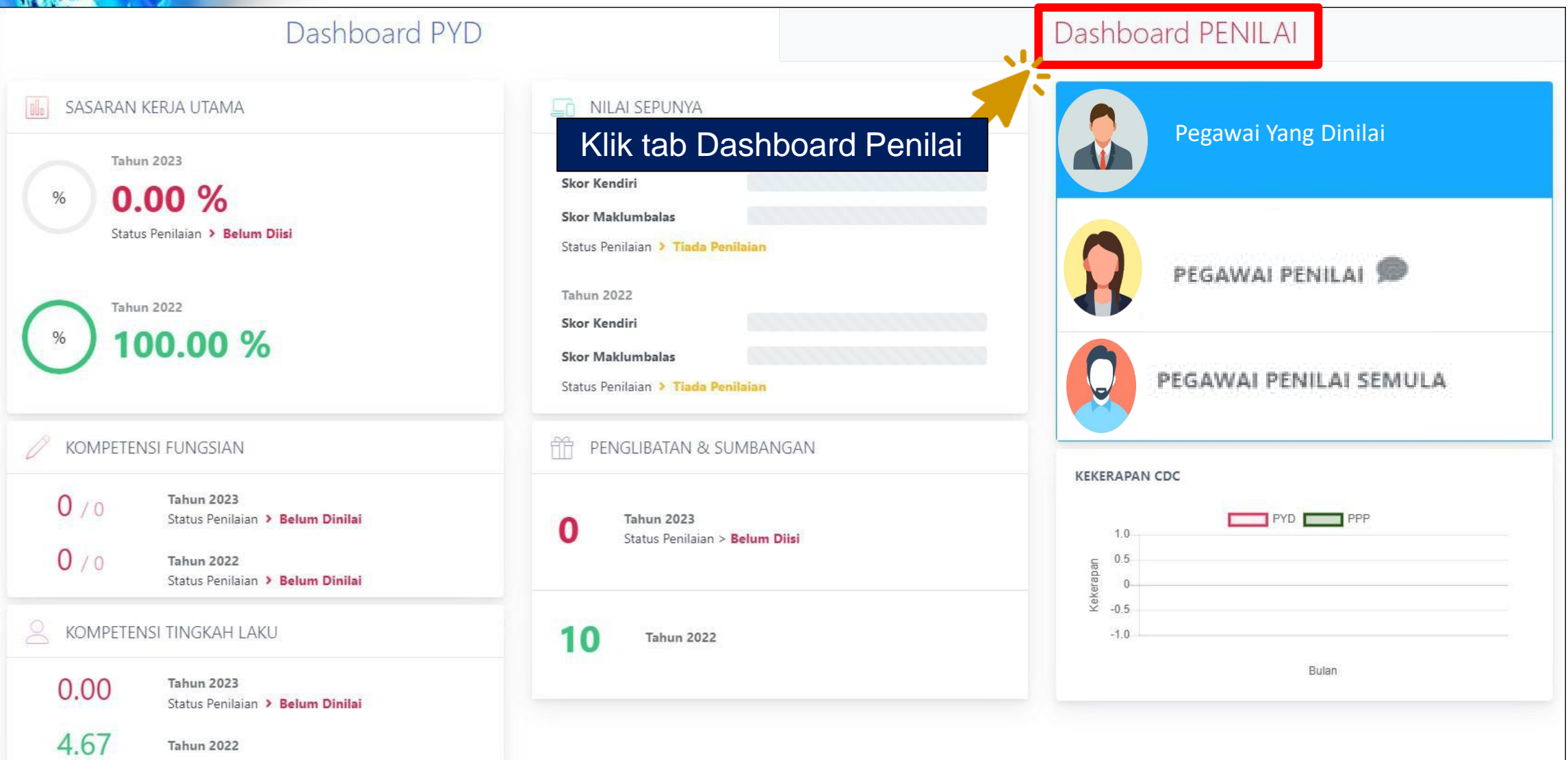

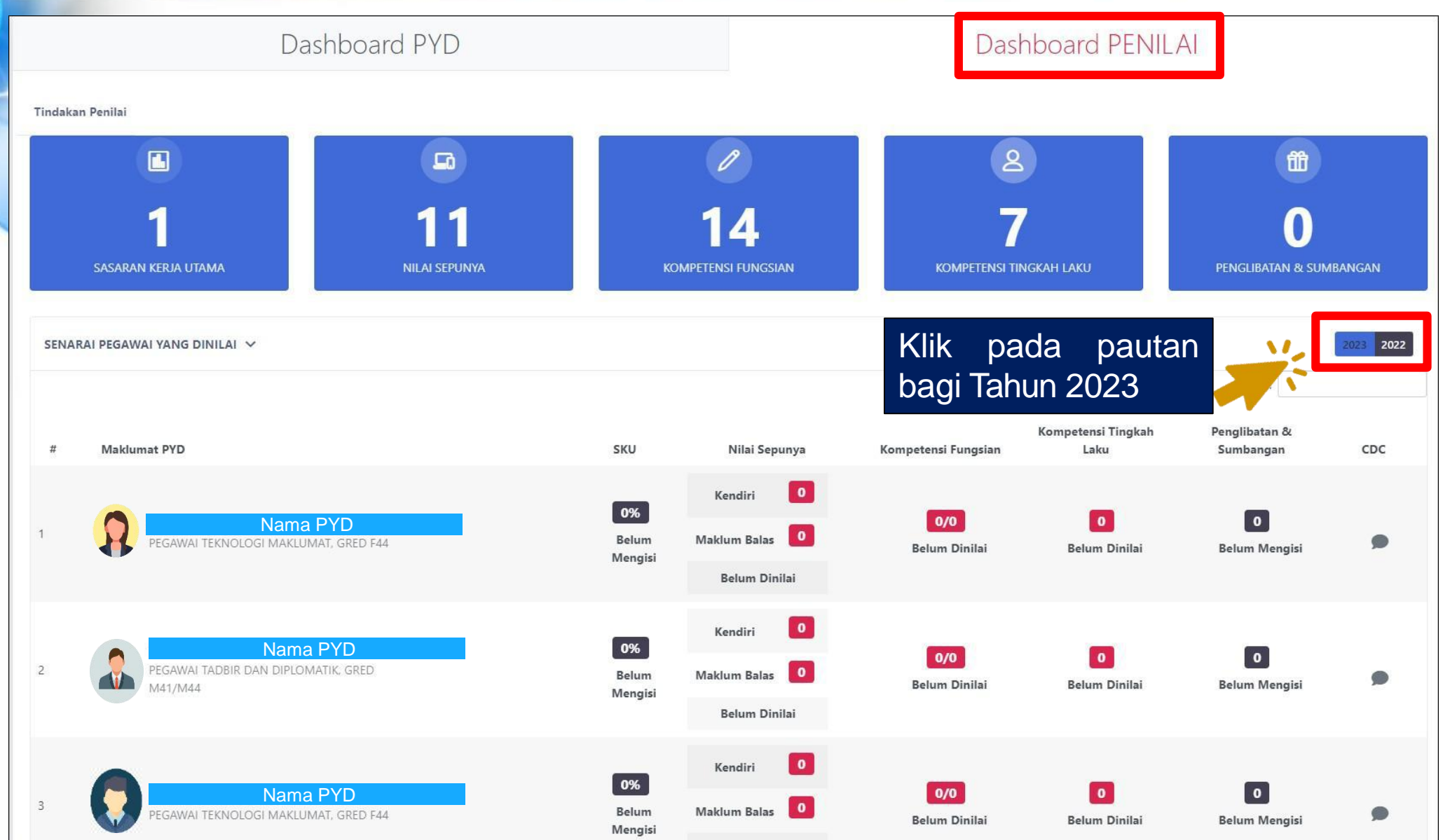

20

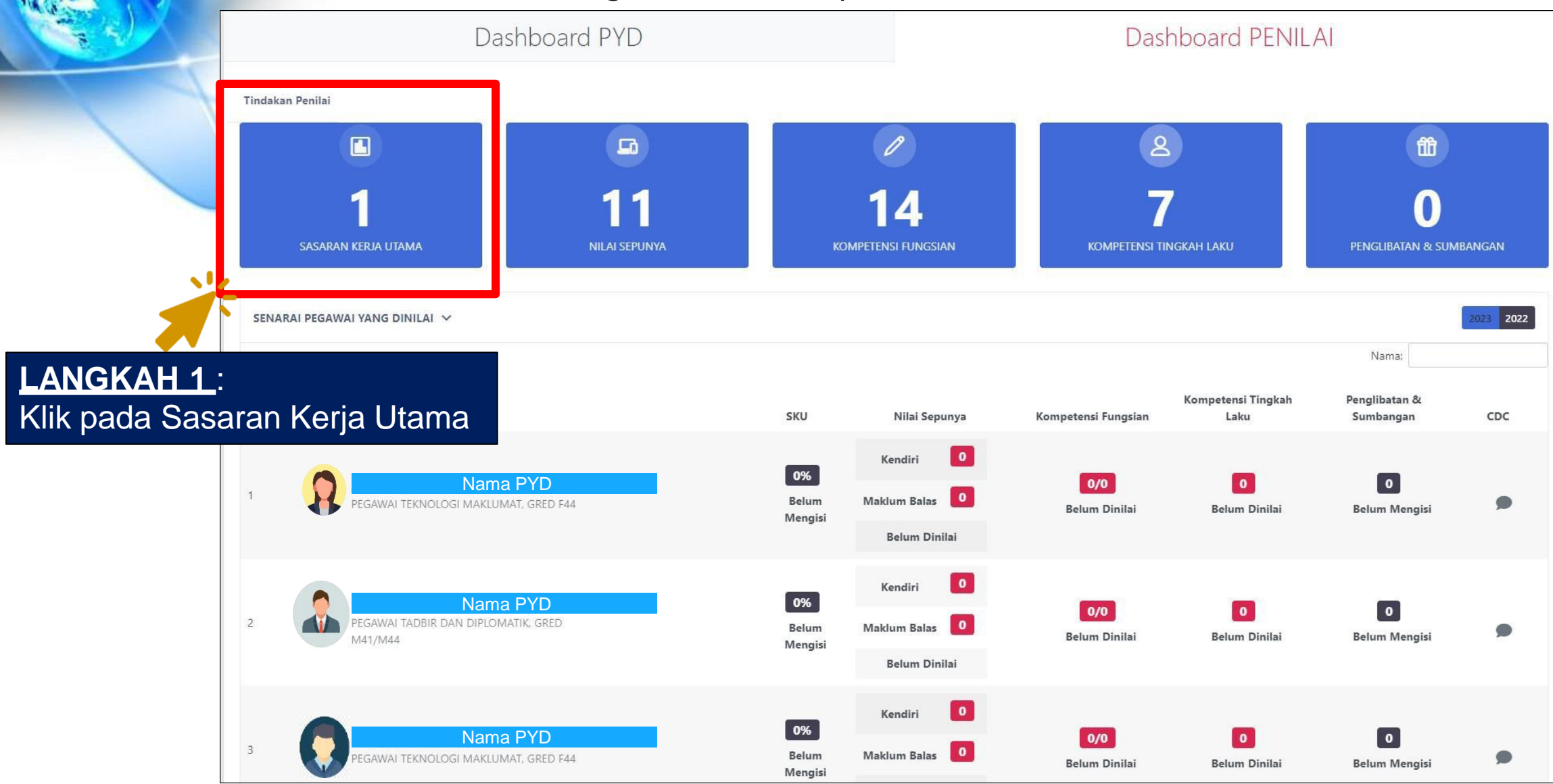

| SASARAN KE                      | RJA UTAMA : SENARAI PEGAWAI YANO                                        | S DINILAI              |                                             |                      |
|---------------------------------|-------------------------------------------------------------------------|------------------------|---------------------------------------------|----------------------|
| Tahun Penilaia                  | an :                                                                    |                        |                                             |                      |
|                                 |                                                                         | 2022 2023              |                                             |                      |
| Jumlah Rekod                    | 1: 7                                                                    |                        |                                             | Halaman 1 daripada 1 |
| Tanda kekotal<br>Klik hyperlink | k untuk mengesahkan SKU dan Sub SK<br>Nama untuk papar maklumat SKU dan | J PYD.<br>Sub SKU PYD. |                                             |                      |
| □Bil.                           |                                                                         | Nama                   | Jawatan Sebenar                             | Jumlah SKU PYD       |
| 1.                              | Nama Pegawai                                                            |                        | PEGAWAI TEKNOLOGI MAKLUMAT, GRED F44        | -                    |
| 2.                              | Nama Pegawai                                                            |                        | PEGAWAI TADBIR DAN DIPLOMATIK, GRED M41/M44 | -                    |
| 3.                              | Nama Pegawai                                                            |                        | PEGAWAI TEKNOLOGI MAKLUMAT, GRED F44        | -                    |
| 4.                              | Nama Pegawai                                                            |                        | PEGAWAI TADBIR DAN DIPLOMATIK, GRED M48     | -                    |
| 5.                              | Nama Pegawai                                                            |                        | PEGAWAI TADBIR DAN DIPLOMATIK, GRED M41/M44 | -                    |
| 6.                              |                                                                         |                        | PEGAWAI TEKNOLOGI MAKLUMAT, GRED F41/F44    | -                    |
| □7.                             | Nama Pegawai 🛛 🐥                                                        |                        | PEGAWAI TEKNOLOGI MAKLUMAT, GRED F44        | 1                    |
|                                 |                                                                         | LANGKAH 2:             | Keluar                                      |                      |
|                                 |                                                                         | Klik pada pautan nama  | a PYD                                       |                      |

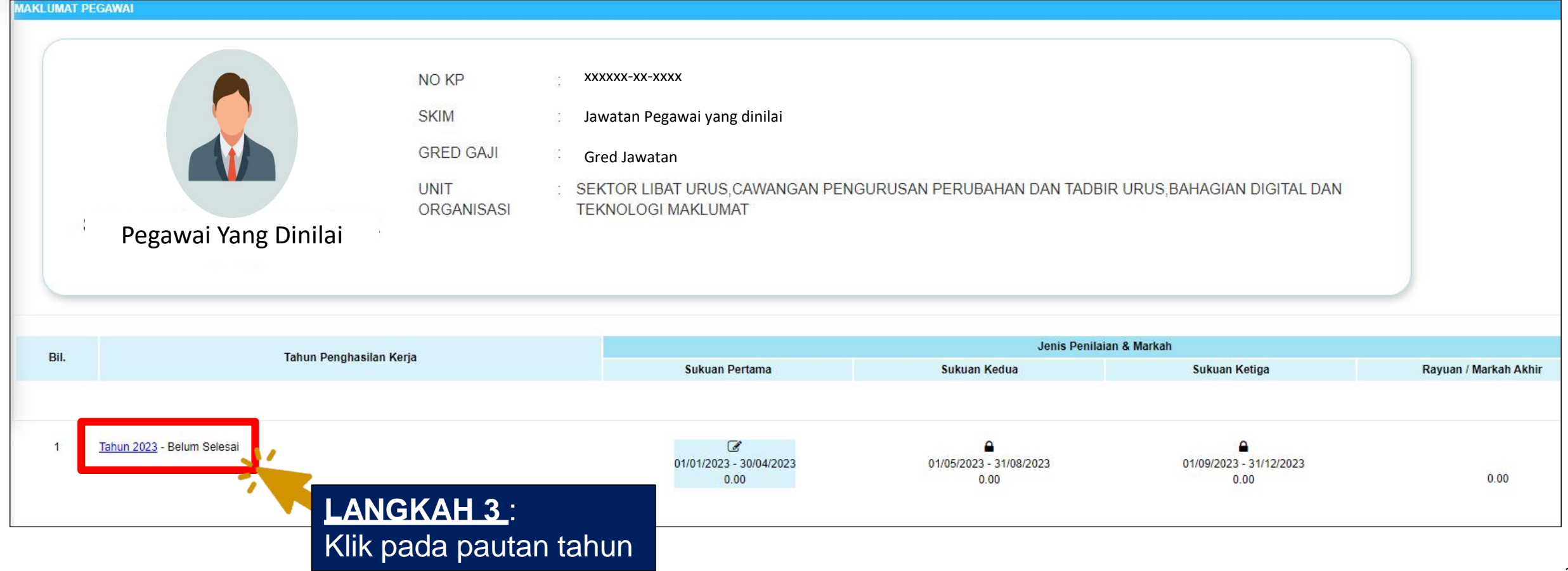

#### Pengesahan Pencapaian Sebenar SKU dan Sub SKU

LANGKAH 4:

Klik Hantar ke PYD

PENGESAHAN SASARAN KERJA UTAMA TAHUN 2023 Unit Pencapaian Sebenar % Bil. Nama SKU & Sub SKU Status (Sukuan Pertama) Pencapaian Sasaran 1.0 SKU UTAMA 1 42.67 (SKU Dirancang) 1.1 Sub SKU 1 - Melaksanakan Program SHARE HRMIS Tahun 2023 Bilangan (Sub SKU Dirancang) 25.00 12.00 48.00 Disahkan Sub SKU 2 - Melaksanakan Program SHARE ASSIST Tahun 2023 1.2 Bilangan (Sub SKU Dirancang) 20.00 10.00 50.00 Disahkan 1.3 Sub SKU 2 - Melaksanakan Program Turun Padang HRMIS Care Tahun 2023 Bilangan 10.00 (Sub SKU Dirancang) 3.00 30.00 Disahkan JUMLAH KESELURUHAN : 42.67 Dokumen Sokongan (0) antar ke PYD Kelua

| PENGESAH/ | IAN SASARAN KERJA UTAMA TAHUN 2022                                                                                         |                   |                               |            |                |
|-----------|----------------------------------------------------------------------------------------------------|-------------------|-------------------------------|------------|----------------|
|           |                                                                                                    |                   |                               |            |                |
| Bil.      | Nama SKU & Sub SKU                                                                                                    | Unit              | Pencapaian Sebenar            | %          | Status         |
|           |                                                                                                    | Sasaran           | n (Sukuan Ketiga)             | Pencapaian |                |
| 4.0       |                                                                                                    |                   |                               |            |                |
| 1.0       | MEMANTAPKAN KOMPETENSI MODAL INSAN DAN PROFESIONALISME UNTUK PENYAMPAIAN PERKHIDMATAN YANG BERKUALITI 🗖<br>(SKU Dirancang) |                   |                               | 66.67      |                |
|           | 1.1 Bilangan Peserta bagi Latihan Sistem Pengurusan Sumber Manusia                                                         | Bilangan          |                               |            |                |
|           | Sub SND Dirancang)                                                                                                    | 2000.00           | 11000.00                      | 100.00     | Disahkan       |
|           |                                                                                                    | Normal            |                               |            |                |
|           | 1.2 Purata skala penilaian 4 bagi Latihan Sistem Pengurusan Sumber Manusia (skala penilaian 1-6)                           | Purata Skala      |                               |            |                |
|           | (Sub SKU Dirancang)                                                                                                    | 10.00             | 5.00                          | 100.00     | Disahkan       |
|           |                                                                                                    | Normal            |                               |            |                |
|           | 1.3 Peratus penghasilan Video Tutorial dan Klip Video Ringkas HRMIS                                                        |                   | LANGKAH 5 :                   | 100 N /    | Tidak Disahkan |
|           | (Sub SKU Dirancang)                                                                                                    | Peratus<br>100.00 | Klik nada butang <b>Disah</b> | kan 📃      | 🗧 Isi Catatan  |
|           |                                                                                                    |                   |                               | nall,      |                |
|           |                                                                                                    |                   | (butang Tidak Disahkan        | dan        |                |
| Dekumen   |                                                                                                    |                   | ruangan catatan akan          |            |                |
| ✓ Dokumer | en sokongan (0)                                                                                                    |                   |                               |            |                |
|           |                                                                                                    |                   | dipaparkan).                  |            |                |
|           |                                                                                                    |                   |                               |            |                |
|           |                                                                                                    |                   |                               |            |                |
|           | Klik nada Hantar ke PYD                                                                                                    |                   | lsi catatan (jika ada).       |            |                |
|           |                                                                                                    |                   |                               |            |                |

#### Pengesahan Pencapaian Sebenar SKU dan Sub SKU

catatan berkaitan

| PENGESAHA | N SASARAN K            | ERJA UTAMA TAHUN 2022                                                                                 |                   |                      |            |                                                 |
|-----------|------------------------|----------------------------------------------------------------------------------------------------|-------------------|----------------------|------------|-------------------------------------------------|
|           |                        |                                                                                                    |                   |                      |            |                                                 |
| Dil       | il. Nama SKU & Sub SKU |                                                                                                    | Unit              | Pencapaian Sebenar   | %          | Statua                                          |
| DII.      |                        |                                                                                                    | Sasaran           | (Sukuan Ketiga)      | Pencapaian | Status                                          |
|           |                        |                                                                                                    |                   |                      |            |                                                 |
| 1.0       | MEMANTAP               | KAN KOMPETENSI MODAL INSAN DAN PROFESIONALISME UNTUK PENYAMPAIAN PERKHIDMATAN YANG BERKUALITI 昗<br>g) |                   |                      | 66.67      |                                                 |
|           | 1.1                    | Bilangan Peserta bagi Latihan Sistem Pengurusan Sumber Manusia                                        | Bilangan          |                      |            |                                                 |
|           |                        | (Sub SKU Dirancang)                                                                                   | 2000.00           | 11000.00             | 100.00     |                                                 |
|           |                        |                                                                                                    | Normal            |                      |            | Disahkan                                        |
|           | 1.2                    | Purata skala penilaian 4 bagi Latihan Sistem Pengurusan Sumber Manusia (skala penilaian 1-6)          | Purata Skala      |                      |            | -                                               |
|           |                        | (Sub SKU Dirancang)                                                                                   | 10.00             | 5.00                 | 100.00     |                                                 |
|           |                        |                                                                                                    | Normal            |                      |            | Disankan                                        |
|           | 1.3                    | Peratus penghasilan Video Tutorial dan Klip Video Ringkas HRMIS                                       | Baastaa           | X - 2.02             |            | 0                                               |
|           |                        | (Sub SKU Dirancang)                                                                                   | Peratus<br>100.00 | X: 3.00<br>Y: 3.00   | 0.00       | Tidak Disahkan<br>Sila Uhah Pencanaian Kenada 2 |
|           |                        |                                                                                                    |                   |                      |            | Sahaja                                          |
|           |                        |                                                                                                    |                   | JUMLAH KESELURUHAN   | 66.67      |                                                 |
| Dokumen   | Sokongan (             | ))                                                                                                    | -                 |                      |            |                                                 |
|           |                        |                                                                                                    |                   | Status akan dipa     | aparkan 🧲  |                                                 |
|           |                        | Keluar                                                                                                |                   | omodo <b>Dicebke</b> | n otou     |                                                 |
|           |                        |                                                                                                    |                   | samada Disanka       | n alau     | -                                               |
|           |                        |                                                                                                    |                   | Tidak Disahkan       | dengan_    |                                                 |
|           |                        |                                                                                                    |                   | Huak Bisalikali      | achgan     |                                                 |

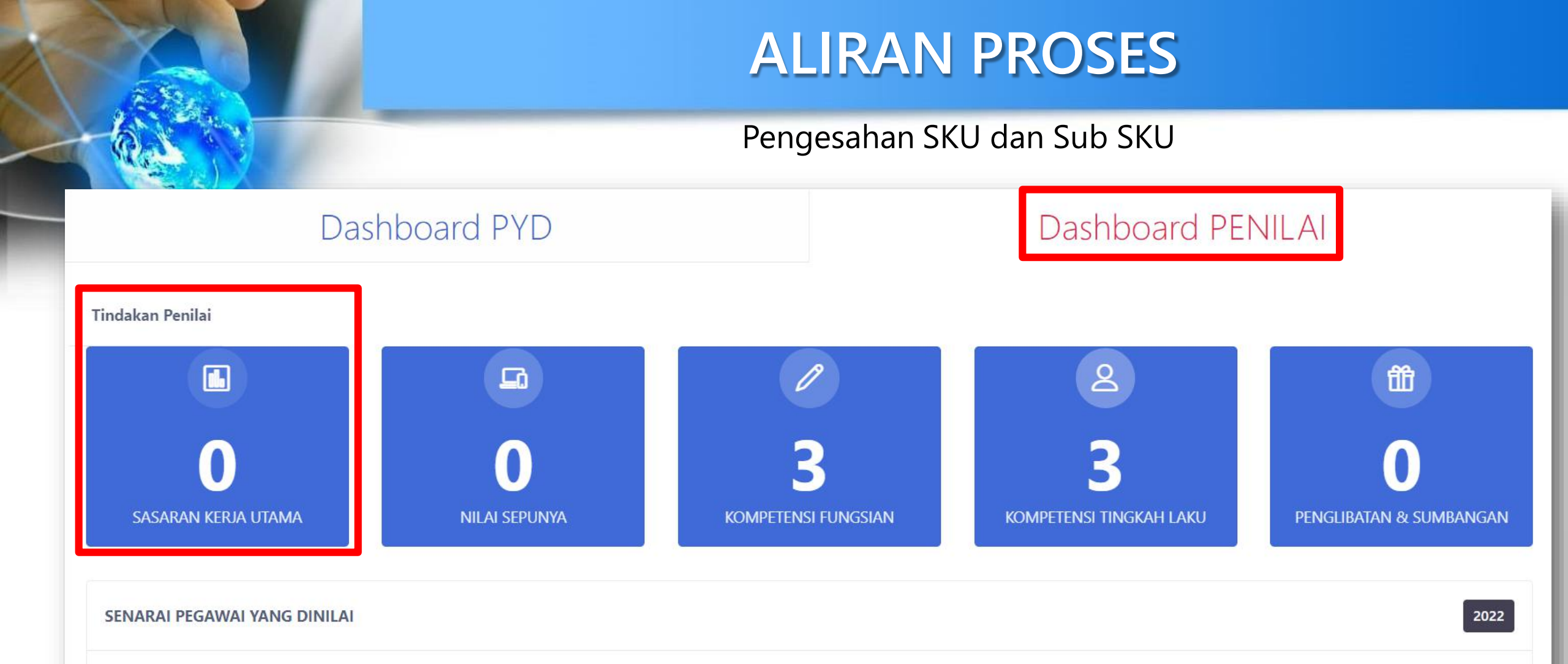

# Kemaskini Pencapaian Akhir Sub SKU Pegawai Yang Dinilai

| PENETAPAN S  | SA SARAN KER                                    | JA UTAMA TAHUN 2022                                                                                                    |                                 |                                                                  |                                                               |                        |                                   |
|--------------|-------------------------------------------------|----------------------------------------------------------------------------------------------------|---------------------------------|------------------------------------------------------------------|---------------------------------------------------------------|------------------------|-----------------------------------|
| Maksimum 10  | SKU yang dibe                                   | enarkan                                                                                                    |                                 |                                                                  |                                                               |                        |                                   |
| Jumlah Rekod | 1:                                              | 1                                                                                                    |                                 |                                                                  |                                                               |                        | Halaman <mark>1</mark> daripada 1 |
| 🗆 Bil.       |                                                 | Nama SKU & Sub SKU                                                                                                    |                                 | Unit<br>Sasaran                                                  | Pencapaian Sebenar                                            | %<br>Pencapaian        | Status                            |
| □1.0         | MEMANTAPK<br>(SKU Dirancan)                     | KAN KOMPETENSI MODAL INSAN DAN PROFESIONALISME UNTUK PENYAMPAIAN PERKHIDMATAN YANG BE                                                                                      | ERKUALITI 📕                     |                                                                  |                                                               | 100.00                 |                                   |
|              | 1.1                                             | Bilangan Peserta bagi Latihan Sistem Pengurusan Sumber Manusia<br>(Sub SKU Dirancang)                                                                                      | â                               | Bilangan<br>2000.00<br>Normal                                    | 11000.00                                                      | 100.00                 | 🗹 Disahkan                        |
|              | 1.2                                             | Purata skala penilaian 4 bagi Latihan Sistem Pengurusan Sumber Manusia (skala penilaian 1-6)<br>(Sub SKU Dirancang)                                                        | Û                               | Purata Skala<br>10.00<br>Normal                                  | 10.00                                                         | 100.00                 | 左 Kemaskini Pencapaian            |
|              | 1.3                                             | Peratus penghasilan Video Tutorial dan Klip Video Ringkas HRMIS<br>(Sub SKU Dirancang)                                                                                     | Û                               | Peratus<br>100.00                                                | X: 3.00<br>Y: 3.00                                            | 100.00                 | ► Kemaskini Pencapaian            |
|              |                                                 |                                                                                                    |                                 |                                                                  | JUMLAH KESELURUHAN :                                          | 100.00                 |                                   |
| Dokumen      | Sokongan (0<br>mengesahkan<br>tian : Maklumat Y | bahawa kenyataan di atas adalah benar<br>(ang Telah Dihantar Untuk Pengesahan Tidak Boleh Dikemaskini)<br>Tanda pada<br>pengesahan se<br>kini pencapaia<br>tidak dibenarka | ruanga<br>ekiranya<br>in sebena | n kekotak<br>selesai sepe<br>ar <i>(kemas k</i><br>s proses ini) | di ruangan <b>••</b><br>nuhnya kemas<br><i>ini pencapaian</i> | N LING, PEGAWAI TADBIR | DAN DIPLOMATIK, GRED M52          |

Kemaskini Pencapaian Akhir Sub SKU (Dalam tempoh Sukuan Ketiga Jadual Penilaian Prestasi)

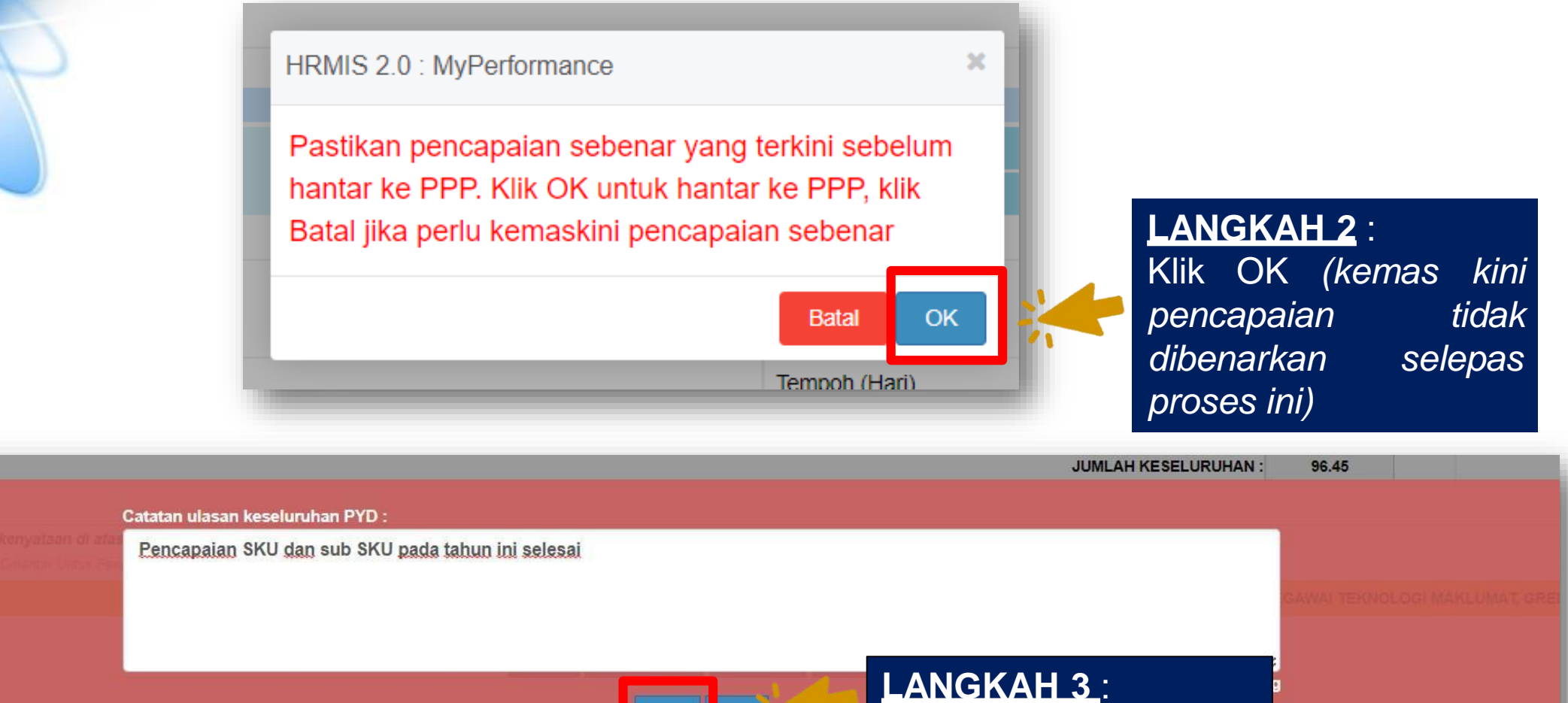

lsi catatan ulasan dan klik butang Hantar

| PENETAPAN             | SA SARAN KEI                   | RJA UTAMA TAHUN 2022                                                                                                    |                                 |                    |            |                                   |
|-----------------------|--------------------------------|----------------------------------------------------------------------------------------------------|---------------------------------|--------------------|------------|-----------------------------------|
| Maksimum 10           | ) SKU yang dib                 | penarkan                                                                                                    |                                 |                    |            |                                   |
| Jumlah Reko           | d:                             | 1                                                                                                    |                                 |                    |            | Halaman <mark>1</mark> daripada 1 |
| Bil                   |                                | Nama SKU & Sub SKU                                                                                                    | Unit                            | Pencapaian Sebenar | %          | Status                            |
|                       |                                |                                                                                                    | Sasaran                         |                    | Pencapaian |                                   |
| 1.0                   | MEMANTAP<br>(SKU Dirancar      | KAN KOMPETENSI MODAL INSAN DAN PROFESIONALISME UNTUK PENYAMPAIAN PERKHIDMATAN YANG BERKUALITI 昗                            |                                 |                    | 100.00     |                                   |
|                       | 1.1                            | Bilangan Peserta bagi Latihan Sistem Pengurusan Sumber Manusia<br><i>(Sub SKU Dirancang)</i>                               | Bilangan<br>2000.00<br>Normal   | 11000.00           | 100.00     | 🕑 Disahkan                        |
|                       | 1.2                            | Purata skala penilaian 4 bagi Latihan Sistem Pengurusan Sumber Manusia (skala penilaian 1-6)<br><i>(Sub SKU Dirancang)</i> | Purata Skala<br>10.00<br>Normal | 10.00              | 100.00     | ♠<br>Memerlukan Pengesahan        |
|                       | 1.3                            | Peratus penghasilan Video Tutorial dan Klip Video Ringkas HRMIS<br><i>(Sub SKU Dirancang)</i>                              | Peratus<br>100.00               | X: 3.00<br>Y: 3.00 | 100.00     | ♠<br>Memerlukan Pengesahan        |
|                       |                                |                                                                                                    |                                 | JUMLAH KESELURUHAN | : 100.00   |                                   |
| <sup>▷</sup> Dokumen  | Sokongan (                     | 0)                                                                                                    |                                 |                    |            |                                   |
| Catatan Ke<br>SKU Dan | eseluruhan Ole<br>Sub SKU Tela | eh PYD :<br>ah Selesai Bagi Tahun 2022                                                                                     |                                 |                    |            |                                   |
| Saya                  | mengesahkai                    | n bahawa kenyataan di atas adalah benar                                                                                    |                                 |                    |            |                                   |
| Perha                 | atian : Maklumat               | Yang Telah Dihantar Untuk Pengesahan Tidak Boleh Dikemaskini Keluar                                                        |                                 |                    |            |                                   |

# Pengesahan Pencapaian Akhir SKU dan Sub SKU Pegawai Penilai

| _                              |                                                                                               |                    |                                          |                             |  |  |  |
|--------------------------------|-----------------------------------------------------------------------------------------------|--------------------|------------------------------------------|-----------------------------|--|--|--|
| SASARAN KI                     | ASARAN KERJA UTAMA : SENARAI PEGAWAI YANG DINILAI                                             |                    |                                          |                             |  |  |  |
| Tahun Penila                   | ian :                                                                                         |                    |                                          |                             |  |  |  |
|                                |                                                                                               | 2021 2022          |                                          |                             |  |  |  |
| Jumlah Reko                    | d: 3                                                                                          |                    |                                          | Halaman <b>1</b> daripada 1 |  |  |  |
| Tanda kekota<br>Klik hyperlini | ak untuk mengesahkan SKU dan Sub SKU PYD.<br>k Nama untuk papar maklumat SKU dan Sub SKU PYD. |                    |                                          |                             |  |  |  |
| Bil.                           | Nama                                                                                          |                    | Jawatan Sebenar                          | Jumlah SKU PYD              |  |  |  |
| <b></b>                        | ниши і свили                                                                                  |                    | PEGAWAI TEKNOLOGI MAKLUMAT, GRED F44     | -                           |  |  |  |
| □ <u>2</u> .                   | Nama Pegawai                                                                                  |                    | PEGAWAI TEKNOLOGI MAKLUMAT, GRED F41/F44 | 1                           |  |  |  |
| 3.                             | Nama Pegawai                                                                                  | NGKAH 1:           | NOLOGI MAKLUMAT, GRED F44                |                             |  |  |  |
|                                | Klik                                                                                          | k pada pautan nama | PYD Keluar                               |                             |  |  |  |
|                                |                                                                                               |                    |                                          |                             |  |  |  |

| Nama SKU & SUU SKU<br>Sasaran                                                                                                    | (Sukuan Ketiga) Pencapa    | Status     |
|----------------------------------------------------------------------------------------------------|----------------------------|------------|
|                                                                                                    |                            | lian       |
| RAN KERJA UTAMA JPA 1 📕                                                                                                    | 98.3                       | c          |
| 1.1     Bilangan Peserta bagi Latihan Sistem Pengurusan Sumber Manusia     Bilangan       (Sub SKU Dirancang)     10000.00       Normal     11000.00 | 100.0                      | 0 Disahkan |
| 1.2 Peratus bilangan sesi Latihan HRMIS Peratus X: 30.00<br>(Sub SKU Dirandang) 100.00 Y: 29.0                                                       | 96.6                       | 7 Disahkar |
| an (0)                                                                                                    | JUMLAH KESELURUHAN : 98.34 |            |
| " " " " " " " " " " " " " " " " " " "                                                                                                    |                            |            |
| iahkan bahawa kenyataan di atas adalah benar                                                                                                    |                            |            |
| sahkan bahawa penilaian telah dibuat berdasarkan perbincangan dan persetujuan bersama PYD                                                            |                            |            |
| Keluar                                                                                                    |                            |            |
|                                                                                                    |                            |            |
|                                                                                                    |                            |            |

| PENGESAHAN              | SASARAN KEP                    | RJA UTAMA TAHUN 2023                                                                                                    |                                |                            |            |          |
|-------------------------|--------------------------------|----------------------------------------------------------------------------------------------------|--------------------------------|----------------------------|------------|----------|
| Bil                     |                                | Nama SKIL& Sub SKIL                                                                                                    | Unit                           | Pencapaian Sebenar         | %          | Status   |
| - Chill                 |                                |                                                                                                    | Sasaran                        | (Sukuan Ketiga)            | Pencapaian | ontra    |
| 1.0                     | SASARAN KE                     | ERJA UTAMA JPA 1 📕                                                                                                    |                                |                            | 98.34      |          |
|                         | 1.1                            | Bilangan Peserta bagi Latihan Sistem Pengurusan Sumber Manusia<br>(Sub SKU Dirancang)                                                                                                    | Bilangan<br>10000.00<br>Normat | 11000.00                   | 100.00     | Disahkan |
|                         | 1.2                            | Peratus bilangan sesi Latihan HRMIS<br>(Sub SKU Dirancang)                                                                                                    | Peratus<br>100.00              | X: 30.00<br>Y: 29.00       | 96.67      | Disahkan |
| Dokumen S<br>Catatan Ke | Sokongan (0)<br>seluruhan Oleh | PYD :                                                                                                    |                                | JUMLAH KESELURUHAN         | : 98.34    |          |
| SKU 2023                | Selesai                        |                                                                                                    |                                |                            |            |          |
| Saya                    | mengesahkan<br>mengesahkan     | bahawa kenyataan di atas adalah benar<br>ang telah binantai ontuk rengesanan naak belen bikemasian<br>bahawa penilaian telah dibuat berdasarkan perbincangan dan persetujuan bersama PYD<br>Hantar ke | PYD Keluar                     |                            |            |          |
|                         |                                | 3                                                                                                    | LANGKA<br>Klik Hanta           | <b>H_3_</b> :<br>ar ke PYD |            |          |

| PENGESAHAN             | N SASARAN KER                  | JA UTAMA TAHUN 2023                                                                                                    |                               |         |                                       |                                    |                      |
|------------------------|--------------------------------|----------------------------------------------------------------------------------------------------|-------------------------------|---------|---------------------------------------|------------------------------------|----------------------|
| Bil.                   | Nama SKU & Sub SKU             |                                                                                                    | Unit                          |         | Pencapaian Sebenar                    | %<br>Pencanaian                    | Status               |
|                        |                                |                                                                                                    |                               | Sasaran | (Sundari reciga)                      | rencupation                        |                      |
| 1.0                    | SASARAN KE<br>(SKU Dirancang   | RJA UTAMA JPA 1 📕                                                                                                    |                               |         |                                       | 98.34                              |                      |
|                        | 1.1                            | Bilangan Peserta bagi Latihan Sistem Pengurusan Sumber Manusia<br>(Sub SKU Dirancang)                                       | Bilangan<br>1000.00<br>Normal |         | 11000.00                              | 100.00                             | <b>⊠</b><br>Disahkan |
|                        | 1.2                            | Peratus bilangan sesi Latihan HRMIS<br>(Sub SKU Dirancang)                                                                  | Peratus<br>100.00             |         | X: 30.00<br>Y: 29.00                  | 96.67                              | Disahkan             |
|                        |                                |                                                                                                    |                               |         | JUMLAH KESELURUHAN                    | : 98.34                            |                      |
| Dokumen                | Sokongan (0)                   |                                                                                                    |                               |         |                                       |                                    |                      |
| Catatan Ke<br>SKU 2023 | eseluruhan Oleh<br>3 Selesai   | PYD:                                                                                                    |                               |         |                                       |                                    |                      |
| Saya                   | a mengesahkan<br>a mengesahkan | bahawa kenyataan di atas adalah benar<br>bahawa penilaian telah dibuat berdasarkan perbincangan dan persetujuan bersama PYD | Keluar                        | status  | Setelah berjaya d<br>akan bertukar ke | ihantar ke l<br>pada <b>Disa</b> l | PYD,<br>h <b>kan</b> |

#### Pengesahan Pencapaian Akhir SKU/sub SKU

PENGESAHAN SASARAN KERJA UTAMA TAHUN 2022 Unit Pencapaian Sebenar % Bil. Nama SKU & Sub SKU Status (Sukuan Ketiga) Pencapaian Sasaran 1.0 MEMANTAPKAN KOMPETENSI MODAL INSAN DAN PROFESIONALISME UNTUK PENYAMPAIAN PERKHIDMATAN YANG BERKUALITI 🗖 100 (SKU Dirancang) Bilangan Peserta bagi Latihan Sistem Pengurusan Sumber Manusia Bilangan 1.1 2000.00 (Sub SKU Dirancang)  $\mathbf{\nabla}$ 11000.00 100.00 Disahkan Purata Skala 1.2 Purata skala penilaian 4 bagi Latihan Sistem Pengurusan Sumber Manusia (skala penilaian 1-6) (Sub SKU Dirancang) 10.00 10.00 100.00 Disahkan 1.3 Peratus penghasilan Video Tutorial dan Klip Video Ringkas HRMIS X:3.00 Peratus 100 Tidak Disahk (Sub SKU Dirancang) 100.00 Y: 3.00 LANGKAH 5: JUMLAH KESELURUHAN : 100 Dokumen Sokongan (0) Kemaskini pencapaian sebenar Catatan Keseluruhan Oleh PYD : SKU 2023 Selesai.. LANGKAH 4: 123 Saya mengesahkan bahawa kenyataan di atas adalah benar Klik butang Disahkan, butang Perhatian : Maklumat Yang Telah Dihantar Untuk Pengesahan Tidak Boleh Dikemasi Saya mengesahkan bahawa penilaian telah dibuat berdasarkan perbincangan dan persetujuan bersama PYD Tidak Disahkan akan dipaparkan. Hantar ke PYD Kelua LANGKAH 6 : Klik Hantar ke PYD

#### Pengesahan Pencapaian Akhir SKU/sub SKU

| PENGESAH  | AN SASARAN               | KERJA UTAMA TAHUN 2022                                                                                              |                       |                      |            |                              |
|-----------|--------------------------|----------------------------------------------------------------------------------------------------|-----------------------|----------------------|------------|------------------------------|
| Bil       |                          | Nama SKIL& Sub SKIL                                                                                                 | Unit                  | Pencapaian Sebenar   | %          | Status                       |
| Uni       |                          |                                                                                                    | Sasaran               | (Sukuan Ketiga)      | Pencapaian |                              |
| 1.0       | MEMANTAF<br>(SKU Diranca | PKAN KOMPETENSI MODAL INSAN DAN PROFESIONALISME UNTUK PENYAMPAIAN PERKHIDMATAN YANG BERKUALITI 📕                    |                       |                      | 100.00     |                              |
|           | 1.1                      | Bilangan Peserta bagi Latihan Sistem Pengurusan Sumber Manusia<br>( <i>Sub SKU Dirancang</i> )                      | Bilangan<br>2000.00   | 11000.00             | 100.00     | <b>S</b><br>Disahkan         |
|           | 1.2                      | Purata skala penilaian 4 bagi Latihan Sistem Pengurusan Sumber Manusia (skala penilaian 1-6)<br>(Sub SKU Dirancang) | Purata Skala<br>10.00 | 10.00                | 100.00     | <b>S</b><br>Disahkan         |
|           | 1.3                      | Peratus penghasilan Video Tutorial dan Klip Video Ringkas HRMIS<br>(Sub SKU Dirancang)                              | Peratus<br>100.00     | X:3.00<br>Y: 3.00    | 100.00     | 💽<br>Disahkan Dengan Pindaan |
|           |                          |                                                                                                    |                       | JUMLAH KESELURUHAN : | 100.00     |                              |
| Dokume    | n Sokongan               |                                                                                                    |                       |                      |            |                              |
| Catatan I | (eseluruhan O            | leh PYD :<br>Jah Selesai Bagi Tahun 2022                                                                            |                       |                      |            |                              |
| Saj       | a mengesahka             | an bahawa kenyataan di atas adalah benar                                                                            |                       |                      |            |                              |
| Per       | natian : Makluma         | t Yang Telah Dihantar Untuk Pengesahan Tidak Boleh Dikemaskini                                                      |                       |                      |            |                              |
| Saj       | a mengesahka             | an bahawa penilaian telah dibuat berdasarkan perbincangan dan persetujuan bersama PYD                               |                       |                      |            |                              |
|           |                          | Keluar                                                                                                    |                       |                      |            |                              |

# Papar dan Semak Pencapaian Pegawai Yang Dinilai

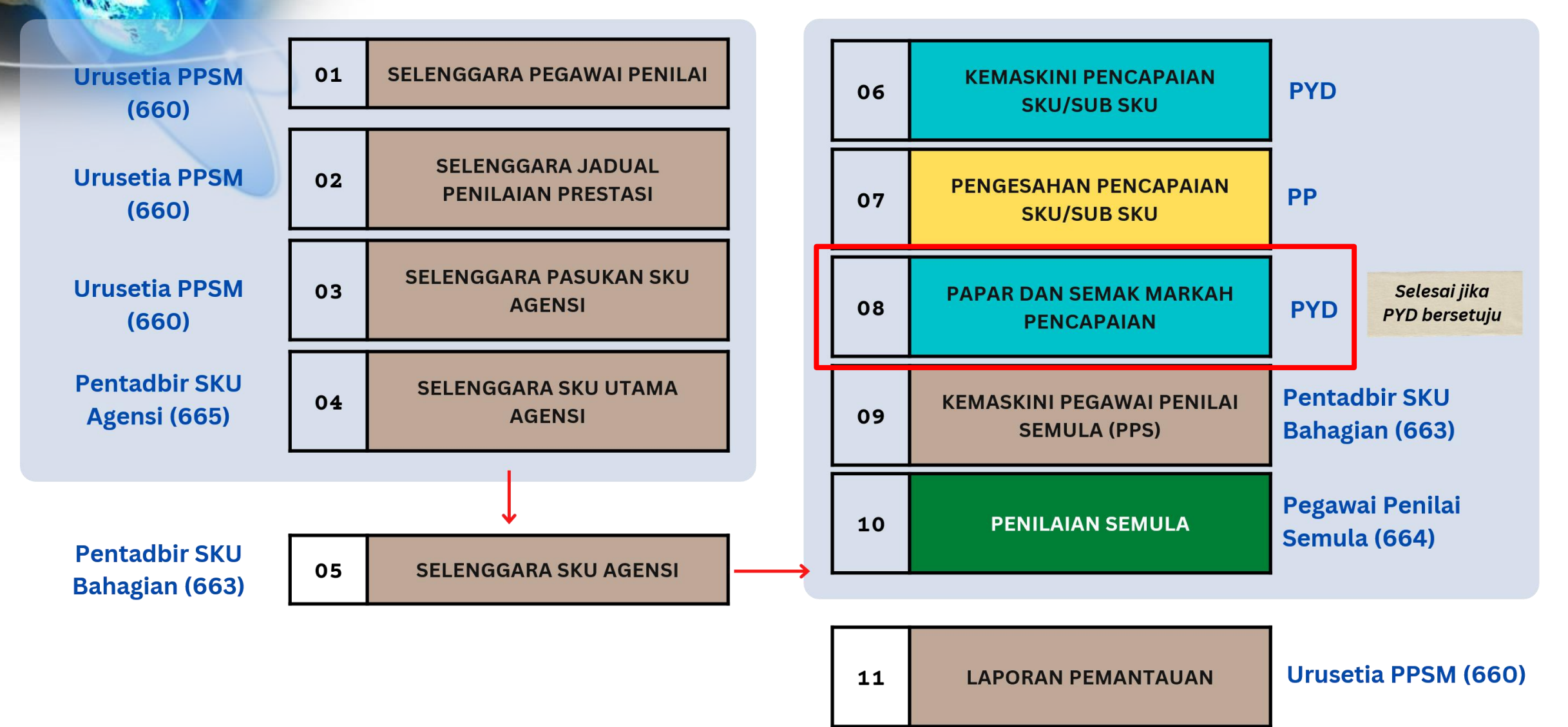

#### Papar dan Semak Pencapaian

| Dashboard PYD                                                                                                    | Dashboard PENILAI                                                                           | Dashboard PENTADBIR    |
|----------------------------------------------------------------------------------------------------|---------------------------------------------------------------------------------------------|------------------------|
| SASARAN KERJA UTAMA     Tahun 2022     100 00 %                                                                     | Tahun 2022<br>Skor Kendiri                                                                  | Pegawai Yang Dinilai   |
| Status Penilaian > Memerlukan Pengesahan PYD                                                                        | Skor Maklumbalas<br>Status Penilaian > Tiada Penilaian                                      | PEGAWAI PENILAI        |
| %       LANGKAH         Status       Mer         apabila       PP         atau       lebih         atau       lebih | 1:<br>merlukan Pengesahan PYD<br>membuat pindaan ke atas satu<br>encapaian sebenar sub sku. | PEGAWAI PENILAI SEMULA |
| 0 / 0 Tahun 2022 Status Penilaian > Be Klik pada rua / Tahun Status Penilaian > Belum Dinilai                       | angan SKU tahun semasa.                                                                     | KEKERAPAN CDC          |
| KOMPETENSI TINGKAH LAKU                                                                                             | Tahun<br>Status Penilaian > <b>Belum Diisi</b>                                              | -1.0                   |
| 0.00 Tahun 2022<br>Status Penilaian > Belum Dinilai<br>Tahun<br>Status Penilaian > Belum Dinilai                    |                                                                                             | Bulan                  |

#### Papar dan Semak Pencapaian

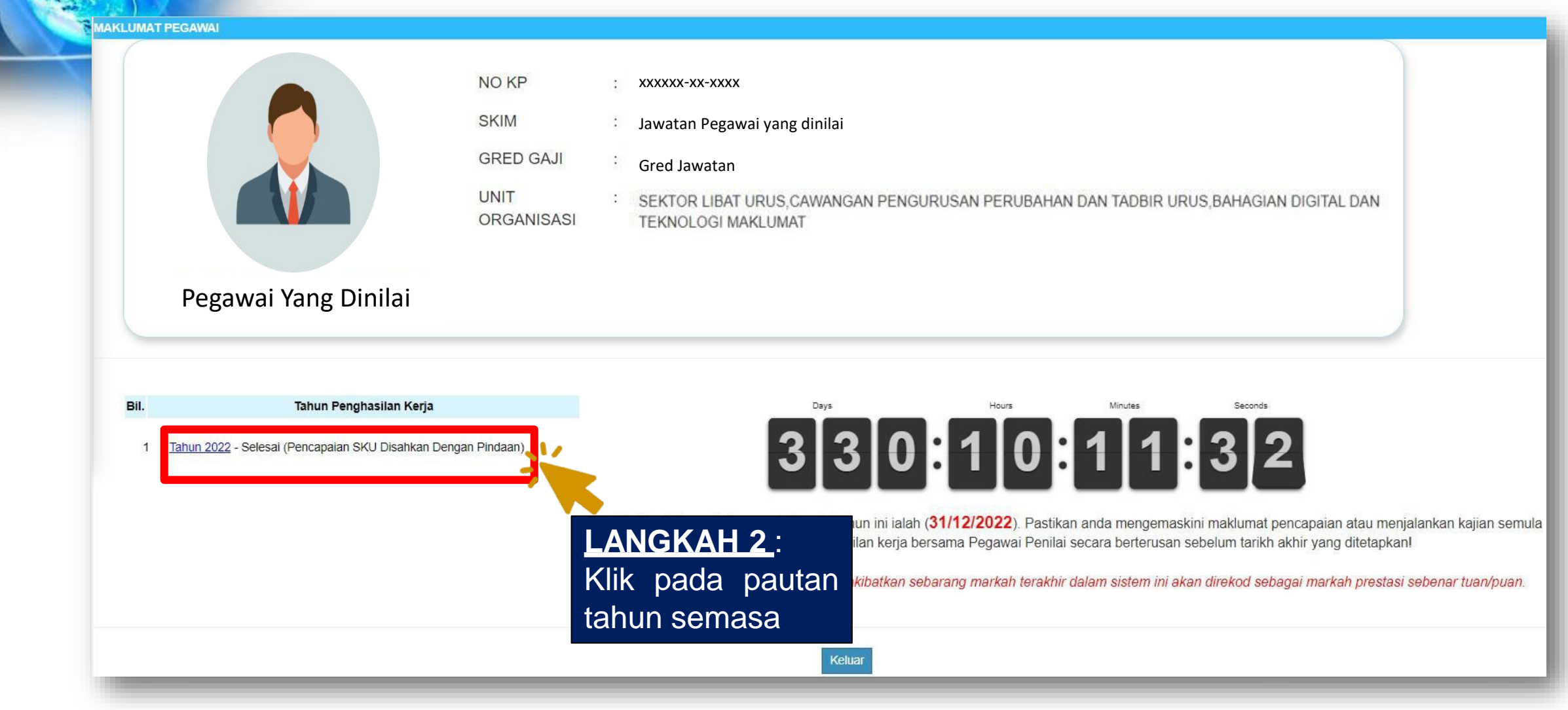

#### Papar dan Semak Pencapaian

| PENETAPAN                                                                   | SASARAN KE                                                                                  | RJA UTAMA TAHUN 2022                                                                                                    |                               |                    |                 |                           |
|-----------------------------------------------------------------------------|---------------------------------------------------------------------------------------------|----------------------------------------------------------------------------------------------------|-------------------------------|--------------------|-----------------|---------------------------|
| Maksimum 10                                                                 | SKU yang di                                                                                 | benarkan                                                                                                    |                               |                    |                 |                           |
| Jumlah Reko                                                                 | 1:                                                                                          | 1                                                                                                    |                               |                    |                 | Halaman 1 daripada 1      |
| Bil.                                                                        |                                                                                             | Nama SKU & Sub SKU                                                                                                    | Unit<br>Sasaran               | Pencapaian Sebenar | %<br>Pencapaian | Status                    |
| 1.0                                                                         | MEMANTAF<br>(SKU Diranca                                                                    | PKAN KOMPETENSI MODAL INSAN DAN PROFESIONALISME UNTUK PENYAMPAIAN PERKHIDMATAN YANG BERKUALITI 💻                                                                                                    |                               |                    | 100.00          |                           |
|                                                                             | 1.1                                                                                         | Bilangan Peserta bagi Latihan Sistem Pengurusan Sumber Manusia<br>(Sub SKU Dirancang)                                                                                                    | Bilangan<br>2000.00<br>Normal | 11000.00           | 100.00          | 🗹 Disahkan                |
|                                                                             | 1.2                                                                                         | Purata skala penilaian 4 bagi Latihan Sistem Pengurusan Sumber Manusia (skala penilaian 1-6)<br>(Sub SKU Dirancang)                                                                                                    | Purata Skala<br>10.00         | 10.00              | 100.00          | 🕑 Disahkan                |
|                                                                             | 1.3                                                                                         | Peratus penghasilan Video Tutorial dan Klip Video Ringkas HRMIS<br>(Sub SKU Dirancang)                                                                                                    | Peratus<br>100.00             | X: 3.00<br>Y: 3.00 | 100.00          | 🕑 Disahkan Dengan Pindaan |
|                                                                             |                                                                                             |                                                                                                    |                               | JUMLAH KESELURUHAN | : 100.00        | J                         |
| ▷ Dokumen<br>Catatan Ke<br>SKU Dan<br>Saya<br>Perha<br>Saya<br>Saya<br>Bers | Sokongan (<br>seluruhan Ol<br>Sub SKU Tel<br>mengesahka<br>tian : Maklumat<br>setuju dengan | (0)<br>eh PYD :<br>ah Selesai Bagi Tahun 2022<br>in bahawa kenyataan di atas adalah benar<br>t Yang Telah Dihantar Untuk Pengesahan Tidak Boleh Dikemeskini<br>enila di atas adalah benar<br>tyang Telah Dihantar Untuk Pengesahan Tidak Boleh Dikemeskini<br>enila di atas adalah benar<br>tyang Telah Dihantar Untuk Pengesahan Tidak Boleh Dikemeskini<br>menila di atas adalah benar<br>tyang Telah Dihantar Untuk Pengesahan Tidak Boleh Dikemeskini<br>menila di atas adalah benar<br>tyang Telah Dihantar Untuk Pengesahan Tidak Boleh Dikemeskini<br>menila di atas adalah benar<br>tyang Telah Dihantar Untuk Pengesahan Tidak Boleh Dikemeskini<br>menila di atas adalah benar<br>tyang Telah Dihantar Untuk Pengesahan Tidak Boleh Dikemeskini<br>menila di atas adalah benar<br>tyang Telah Dihantar Untuk Pengesahan Tidak Boleh Dikemeskini<br>menila di atas adalah benar<br>tyang Telah Dihantar Untuk Pengesahan Tidak Boleh Dikemeskini<br>menila di atas adalah benar<br>tyang Telah Dihantar Untuk Pengesahan Tidak Boleh Dikemeskini<br>menila di atas adalah benar<br>tyang Telah Dihantar Untuk Pengesahan Tidak Boleh Dikemeskini<br>menila di atas adalah benar<br>tyang Telah Dihantar Untuk Pengesahan Tidak Boleh Dikemeskini<br>menila di atas adalah benar<br>tyang Telah Dihantar Untuk Pengesahan Tidak Boleh Dikemeskini<br>menila di atas adalah benar<br>tyang Telah Dihantar Untuk Pengesahan Tidak Boleh Dikemeskini<br>menila di atas adalah benar<br>tyang Telah Dihantar Untuk Pengesahan Tidak Boleh Dikemeskini<br>menila di atas adalah benar<br>tyang Telah Dihantar Untuk Pengesahan Tidak Boleh Dikemeskini<br>tyang Telah Dihantar Untuk Pengesahan Tidak Boleh Dikemeskini<br>tyang Telah Dihantar Untuk Pengesahan Tidak Boleh Dikemeskini<br>tyang Telah Dihantar Untuk Pengesahan Tidak Boleh Dikemeskini<br>tyang Telah Dihantar Untuk Pengesahan Tidak Boleh Dikemeskini<br>tyang Telah Dihantar Untuk Pengesahan Tidak Boleh Dikemeskini<br>tyang Telah Dihantar Untuk Pengesahan Tidak Boleh Dikemeskini<br>tyang Telah Dihantar Untuk Pengesahan Tidak Boleh Dikemeskini<br>tyang Telah Dihantar Untuk Pengesahan Tidak Boleh Dikemeskini<br>tyang Telah Dihantar Untuk Pengesahan Tidak Boleh Dikemesk | eluar                         |                    |                 |                           |

Uncheck kekotak Bersetuju sekiranya tidak bersetuju dengan penilaian PP

#### Papar dan Semak Pencapaian

|                                                                                                    | JUMLAH KESELURUHAN :                                                                                         | 95.45          |
|----------------------------------------------------------------------------------------------------|----------------------------------------------------------------------------------------------------|----------------|
|                                                                                                    | Catatan tidak bersetuju dengan PPP :                                                                         |                |
| Catatan Keseluruhan Oleh PYD :<br>Pencapaian SKU Dan Sub SKU Pada Tahun Ini S<br>Saya mengesahkan bahawa kenyataan di ata<br>Perleten Alekomar Yeng Tech Disastar (Provi<br>Saya mengesahkan bahawa penilaian telah d<br>Bersetuju dengan penilaian Pegawai Penilai k | Mohon penilaian semula pencapaian sebenar sub sku<br>251 characters remaini<br>Hantar ke Pentadbir<br>Keluar | <b>∦</b><br>ng |
|                                                                                                    | LANGKAH 3 :<br>Isi catatan tidak bersetuj<br>dengan PP dan kli<br>Hantar ke Pentadbir                        | u<br>k         |

#### Papar dan Semak Pencapaian

| Dashboard PYD                                                                                       | Dashboard PENILAI                                                                                   |
|----------------------------------------------------------------------------------------------------|----------------------------------------------------------------------------------------------------|
| SASARAN KERJA UTAMA                                                                                 | DILAI SEPUNYA                                                                                       |
| %       Tahun 2022         95.45 %         Status Penilaian > Pemohonan Penilaian Semula            | Tahun 2022         Skor Kendiri         Skor Maklumbalas         Status Penilaian > Tiada Penilaian |
| % Tahun<br>% %                                                                                      | Tahun<br>Skor Kendiri<br>Skor Maklumbalas                                                           |
| KOMPETENSI FUNGSIAN                                                                                 | PENGLIBATAN & SUMBANGAN                                                                             |
| 0 / 0 Tahun 2022<br>Status Penilaian > Belum Dinilai<br>/ Tahun<br>Status Penilaian > Belum Dinilai | O Tahun 2022<br>Status Penilaian > Belum Diisi                                                      |
| KOMPETENSI TINGKAH LAKU                                                                             | <b>Tahun</b><br>Status Penilaian > <b>Belum Diisi</b>                                               |
| <b>COO</b> Tahun 2022                                                                               |                                                                                                    |

# Penilaian Semula Sasaran Kerja Utama Pegawai Penilai Semula

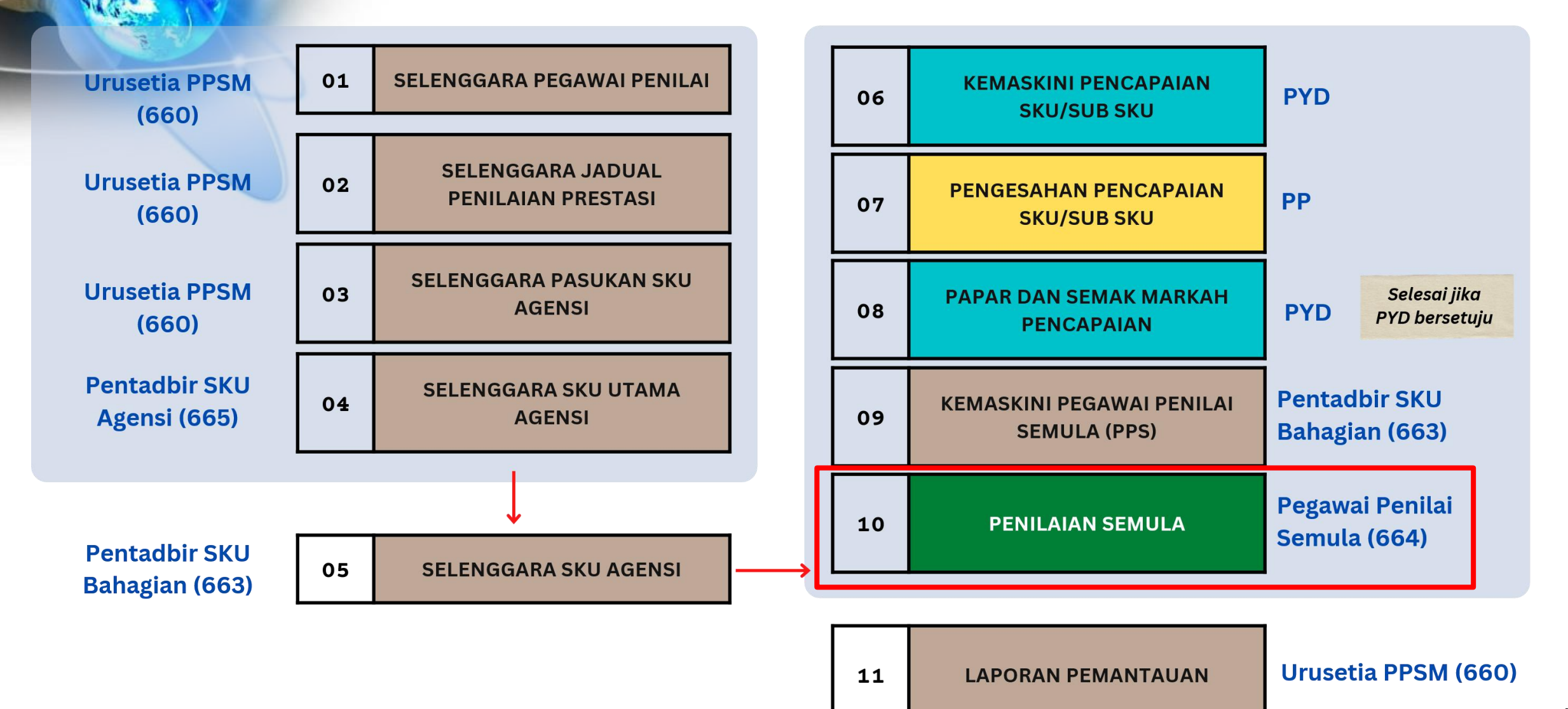

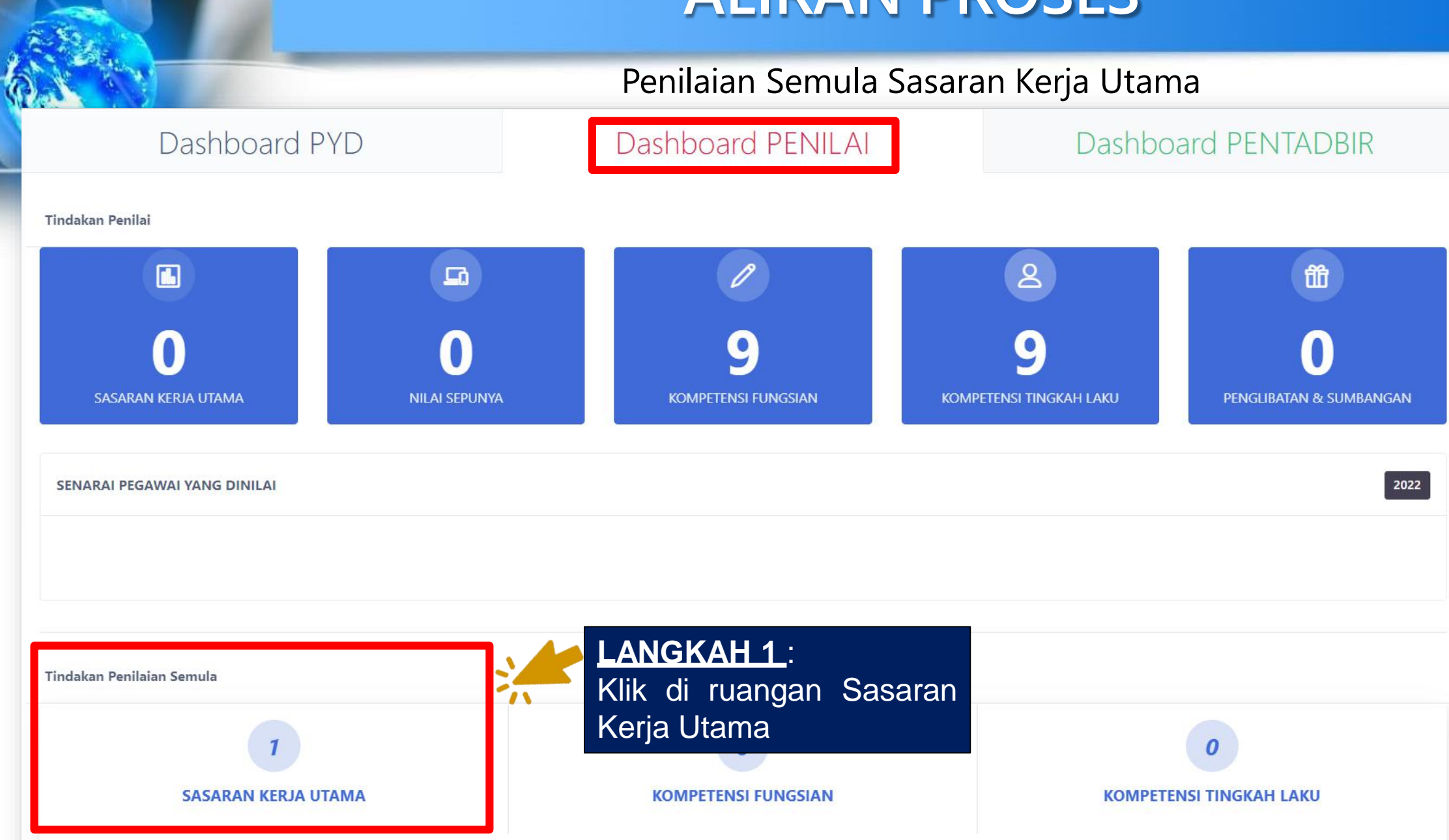

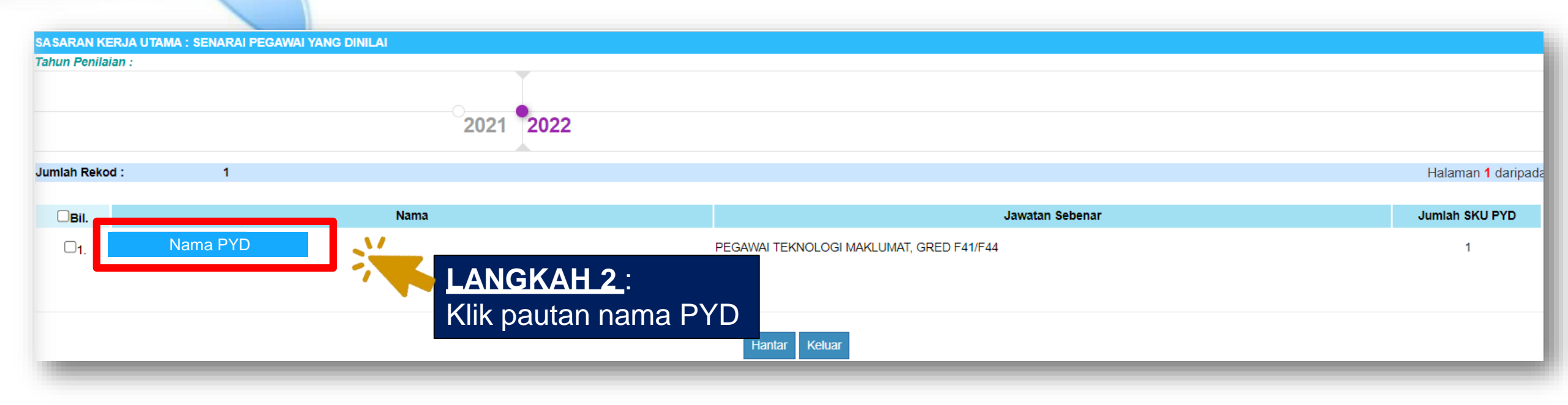

#### Penilaian Semula Sasaran Kerja Utama

|               | Pegawai Yang Dinilai           | NO KP<br>SKIM<br>GRED GAJI<br>UNIT<br>ORGANISASI | : xxxxxx<br>: Jawat<br>: Gred<br>: SEKTO<br>TEKNO | k-xx-xxxx<br>an Pegawai yang dinilai<br>Jawatan<br>JR LIBAT URUS,CAWANGAN PE<br>DLOGI MAKLUMAT | NGURUSAN PERUBAHAN DAN TAD      | BIR URUS,BAHAGIAN DIGITAL DAN    |                                |
|---------------|--------------------------------|--------------------------------------------------|---------------------------------------------------|------------------------------------------------------------------------------------------------|---------------------------------|----------------------------------|--------------------------------|
| Bil           | Tahun Penghasik                | an Keria                                         |                                                   |                                                                                                | Jenis Penilaia                  | n & Markah                       |                                |
| Dii.          | ianut i engliasio              | un verju                                         |                                                   | Sukuan Pertama                                                                                 | Sukuan Kedua                    | Sukuan Ketiga                    | Rayuan / Markah Akhir          |
| 1 <u>Tahu</u> | in 2022 - Penilaian Semula SKU |                                                  |                                                   | 01/01/2022 - 07/01/2022<br>73.42                                                               | 08/01/2022 - 21/01/2022<br>0.00 | 22/01/2022 - 31/12/2022<br>95.45 | 01/01/2023 - 31/01/20;<br>0.00 |
| _             | LA<br>pac                      | NGKAH 3 : I<br>da pautan tal                     | Klik<br>nun                                       |                                                                                                |                                 |                                  |                                |

AAKI LIMAT RECAM

| Bil                                    |                               | Nama SKIL& Sub SKIL                                                                                               | Unit                          | Pencanajan Sehenar                  | %          | Statue    |
|----------------------------------------|-------------------------------|----------------------------------------------------------------------------------------------------|-------------------------------|-------------------------------------|------------|-----------|
| <b>D</b> 11.                           |                               |                                                                                                    | Sasaran                       | rencapatan sevenai                  | Pencapaian | Juius     |
| 1.0                                    | KEBERKES                      | SANAN PENYAMPAIAN MAKLUMAT PERKHIDMATAN DI AGENSI ABC 📕                                                           |                               |                                     | 05.45      |           |
|                                        | (SKU Diranca                  | ang)                                                                                                    |                               |                                     | 95.45      |           |
|                                        | 1.1                           | Tempoh yang diambil bagi menyelesaikan aduan yang diterima.<br>(Sub SKU Dirancang)                                | Tempoh (Hari)<br>10.00        | 8.00                                | 100.00     | Disahkan  |
|                                        | 1.2                           | Peratus aduan log diselesaikan dalam tempoh 14 hari dari tarikh aduan diterima<br>(Sub SKU Dirancang)             | Peratus<br>95.00              | <b>X</b> :20.00<br><b>Y</b> : 18.00 | 94.74      | Disahkan  |
|                                        | 1.3                           | Sistem ABCD disiapkan pada November<br>(Sub SKU Dirancang)                                                        | Tempoh (Bulan)<br>November    | Ogos                                | 100.00     | Disahkan  |
|                                        | 1.4                           | Laporan kajian kepuasan pelanggan dihantar selwat-lewatnya pada tarikh yang ditetapkan (Sub <u>SKU Direngang)</u> | Tarikh (DDMMYY)<br>30/00/2022 | 01/06/2022                          | 100.00     |           |
|                                        | 1.5                           | Bilangan pegawai yang menerima Kursus Perkhidmatan Pelanggan di Kaunter<br>(Sub SKU Dirancang)                    | Bilangan<br>40.00<br>Normal   | 33.00                               | 82.50      | Bersetuju |
|                                        |                               |                                                                                                    |                               | JUMLAH KESELURUHAN                  | : 95.45    |           |
| ume                                    | n Sokonga                     | n (0)                                                                                                    |                               |                                     |            |           |
| encap                                  | aian SKU Da                   | Olen PYD :<br>n Sub SKU Pada Tahun Ini Selesai                                                                    |                               |                                     |            |           |
|                                        | idak Bersetu                  | iju Dengan PPP :                                                                                                  |                               |                                     |            |           |
| atan T                                 | Penilaian Sei                 | mula Pencapaian Sebenar Sub Sku                                                                                   |                               |                                     |            |           |
| atan T<br>Iohon                        | a mengesahk                   | kan bahawa kenyataan di atas adalah benar                                                                         |                               |                                     |            |           |
| atan T<br>ohon<br>Saya                 | Same Barren                   | at Yang Telah Dihantar Untuk Pengesahan Tidak Boleh Dikemaskini                                                   |                               |                                     |            |           |
| atan T<br>ohon<br>Saya<br>Perh         | atian : Maklum                |                                                                                                    |                               |                                     |            |           |
| atan T<br>ohon<br>Saya<br>Perh<br>Saya | atian : Maklum<br>a mengesahk | an bahawa penilaian telah dibuat berdasarkan perbincangan dan persetujuan bersama PYD                             |                               |                                     |            |           |

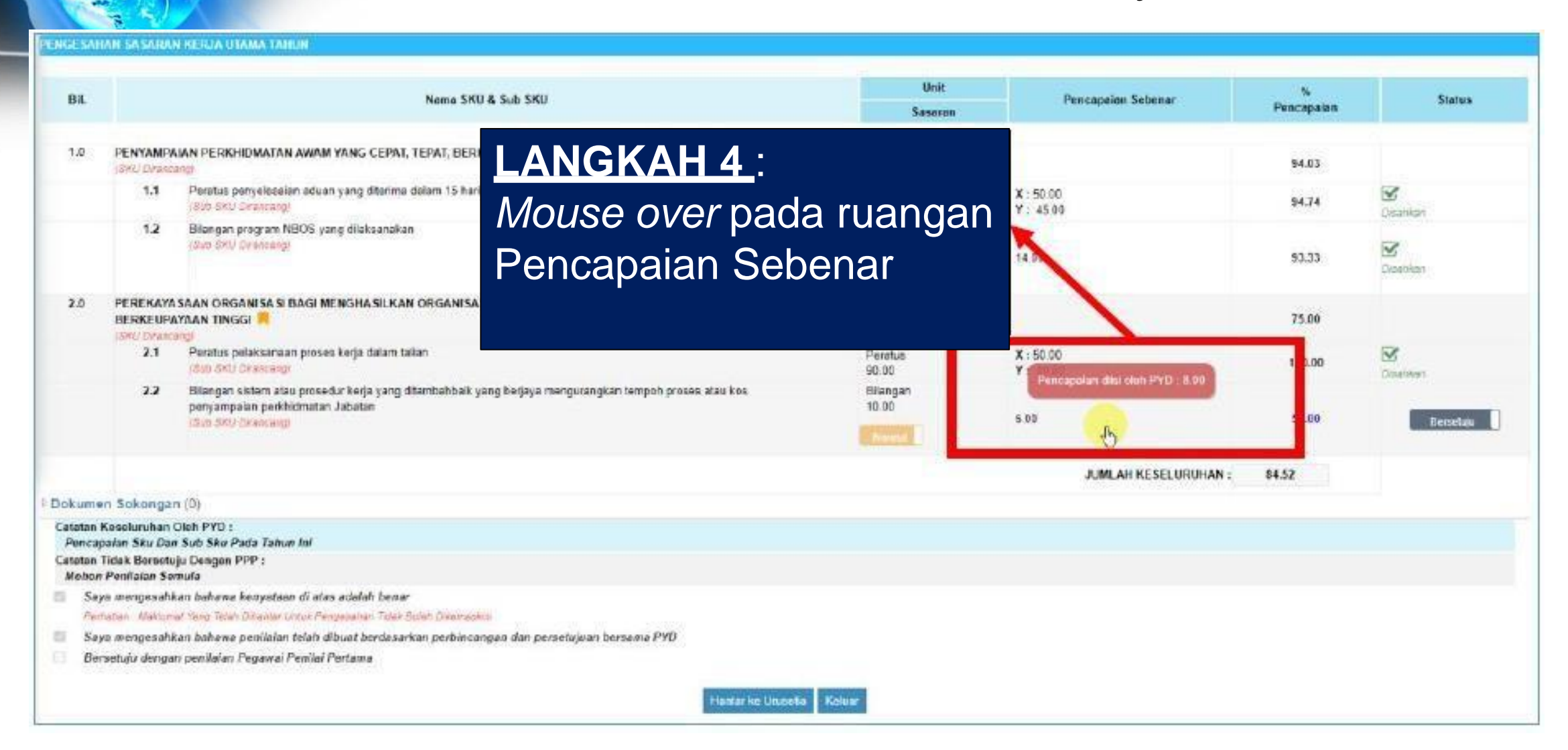

| Ril                          | Nama SKIL& Sub SKIL                   | Unit                                                                                                   | Pencanajan Sebenar            | %                    | Statuc     |                      |
|------------------------------|---------------------------------------|----------------------------------------------------------------------------------------------------|-------------------------------|----------------------|------------|----------------------|
| Dii.                         |                                       |                                                                                                    | Sasaran                       | rencapatan sebenai   | Pencapaian | Status               |
| 1.0 KEE                      | BERKESANAN PE                         | NYAMPAIAN MAKLUMAT PERKHIDMATAN DI AGENSI ABC 📕                                                        |                               |                      |            |                      |
| (SKU                         | U Dirancang)                          |                                                                                                    |                               |                      | 95.45      |                      |
|                              | 1.1 Tempoh<br>(Sub SKU                | yang diambil bagi menyelesaikan aduan yang diterima.<br><i>J Dirancang)</i>                            | Tempoh (Hari)<br>10.00        | 8.00                 | 100.00     | <b>D</b> isahkan     |
|                              | 1.2 Peratus<br>(Sub SKL               | aduan log diselesaikan dalam tempoh 14 hari dari tarikh aduan diterima<br><i>J Dirancang)</i>          | Peratus<br>95.00              | X:20.00<br>Y: 18.00  | 94.74      | <b>D</b> isahkan     |
|                              | 1.3 Sistem A<br>(Sub SKL              | NBCD disiapkan pada November<br><i>J Dirancang</i> )                                                   | Tempoh (Bulan)<br>November    | Ogos                 | 100.00     | <b>D</b> isahkan     |
|                              | 1.4 Laporan<br>(Sub SKL               | kajian kepuasan pelanggan dihantar selwat-lewatnya pada tarikh yang ditetapkan<br><i>J Dirancang</i> ) | Tarikh (DDMMYY)<br>30/09/2022 | 01/06/2022           | 100.00     | <b>⊡</b><br>Disahkan |
|                              | 1.5 Bilangan<br>(Sub SKC              | i pegawai yang menerima Kursus Perkhidmatan Pelanggan di Kaunter<br><i>J Dirancang)</i>                | Bilangan<br>40.00<br>Normal   | 33.00                | 82.50      | Bersetuju            |
|                              |                                       |                                                                                                    |                               | JUMLAH KESELURUHAN : | 95.45      |                      |
| kumen Sol                    | kongan (0)                            |                                                                                                    |                               |                      |            |                      |
| atatan Keseli                | uruhan Oleh PYD                       |                                                                                                    |                               |                      |            |                      |
| Pencapaian :                 | SKU Dan Sub SKU                       | J Pada Tahun Ini Selesai                                                                               |                               |                      |            |                      |
| atatan Tidak<br>Mohon Penila | Bersetuju Dengan<br>Jaian Semula Penc | n PPP :<br>capaian Sebenar Sub Sku                                                                     |                               |                      |            |                      |
| Saya mer                     | ngesahkan bahaw                       | a kenyataan di atas adalah benar                                                                       |                               |                      |            |                      |
| Perhatian :                  | Maklumat Yang Tela                    | ah Dihantar Untuk Pengesahan Tidak Boleh Dikemaskini                                                   |                               |                      |            | 1                    |
| Saya mer                     | ngesahkan bahaw                       | a penilaian telah dibuat berdasarkan perbincangan dan persetujuan bersama PYD                          | LAN                           | GKAH 5 ·             |            |                      |
| Bersetuju                    | u dengan penilaian                    | n Pegawai Penilai Pertama                                                                              | Klik                          | Hantar ke Urusetia   | . Mesej    |                      |

#### Penilaian Semula Sasaran Kerja Utama

| Bil            | Nama SKI1 & Sub SKI1                       |                                                                                                    | Unit                       | Pencanajan Sebenar            | %                   | Statue     |                  |
|----------------|--------------------------------------------|----------------------------------------------------------------------------------------------------|----------------------------|-------------------------------|---------------------|------------|------------------|
| DII.           |                                            | Nama SNO & Sub                                                                                                    | 5.0                        | Sasaran                       | Pencapatan Sebenar  | Pencapaian | 514145           |
| 1.0            | KEBERKES<br>(SKU Diranc                    | SANAN PENYAMPAIAN MAKLUMAT PERKHIDMATAN DI AGENS                                                                                | I ABC 📕                    |                               |                     | 95.95      |                  |
|                | 1.1                                        | Tempoh yang diambil bagi menyelesaikan aduan yang diterima. (Sub SKU Dirancang)                                                 |                            | Tempoh (Hari)<br>10.00        | 8.00                | 100.00     | 🗹<br>Disahkan    |
|                | 1.2                                        | Peratus aduan log diselesaikan dalam tempoh 14 hari dari tarikh<br>(Sub SKU Dirancang)                                          | aduan diterima             | Peratus<br>95.00              | X:20.00<br>Y: 18.00 | 94.74      | 🗹<br>Disahkan    |
|                | 1.3                                        | Sistem ABCD disiapkan pada November<br>(Sub SKU Dirancang)                                                                      |                            | Tempoh (Bulan)<br>November    | Ogos                | 100.00     | <b>D</b> isahkan |
|                | 1.4                                        | Laporan kajian kepuasan pelanggan dihantar selwat-lewatnya pa<br>(Sub SKU Dirancang)                                            | da tarikh yang ditetapkan  | Tarikh (DDMMYY)<br>30/09/2022 | 01/06/2022          | 100.00     | <b>D</b> isahkan |
|                | 1.5                                        | Bilangan pegawai yang menerima Kursus Perkhidmatan Pelang<br>(Sub SKU Dirancang)                                                | an di Kaunter              | Bilangan<br>40.00<br>Normal   | 34.00               | 85         | Tidak bersetu    |
| umer           | n Sokonga                                  | n (0)<br>Oleh BYD :                                                                                                    | LANGKAH 7 :                | sebenar                       |                     | : 95.95    | <b>X</b>         |
| encap          | aian SKU Da                                | n Sub SKU Pada Tahun Ini Selesai                                                                                                |                            |                               | LANGKAH 6           |            |                  |
| atan T<br>ohon | 'idak <mark>Bersetı</mark><br>Penilaian Se | uju Dengan PPP :<br>mula Pencapaian Sebenar Sub Sku                                                                             | yang dirasakan l           | ayak                          | Klik butang I       | Bersetuju, |                  |
| Saya           | a mengesahi                                | kan bahawa kenyataan di atas adalah benar                                                                                       |                            |                               | butang akan         | bertukar   |                  |
| Perh           | atian : Maklum<br>a mengesahl              | at Yang Telah Dihantar Untuk Pengesahan Tidak Boleh Dikemaskini<br>Kan bahawa penilaian telah dibuat berdasarkan perbincangan ( | an persetujuan bersama PYD |                               | kenada Tidak B      | ersetuiu   |                  |
| Bers           | setuju denga                               | n penilaian Pegawai Penilai Pertama                                                                                             |                            |                               | Repuda Haar E       | orootaja   |                  |
|                |                                            |                                                                                                    | Lipping to Lip             |                               |                     |            |                  |

TALLIN 202

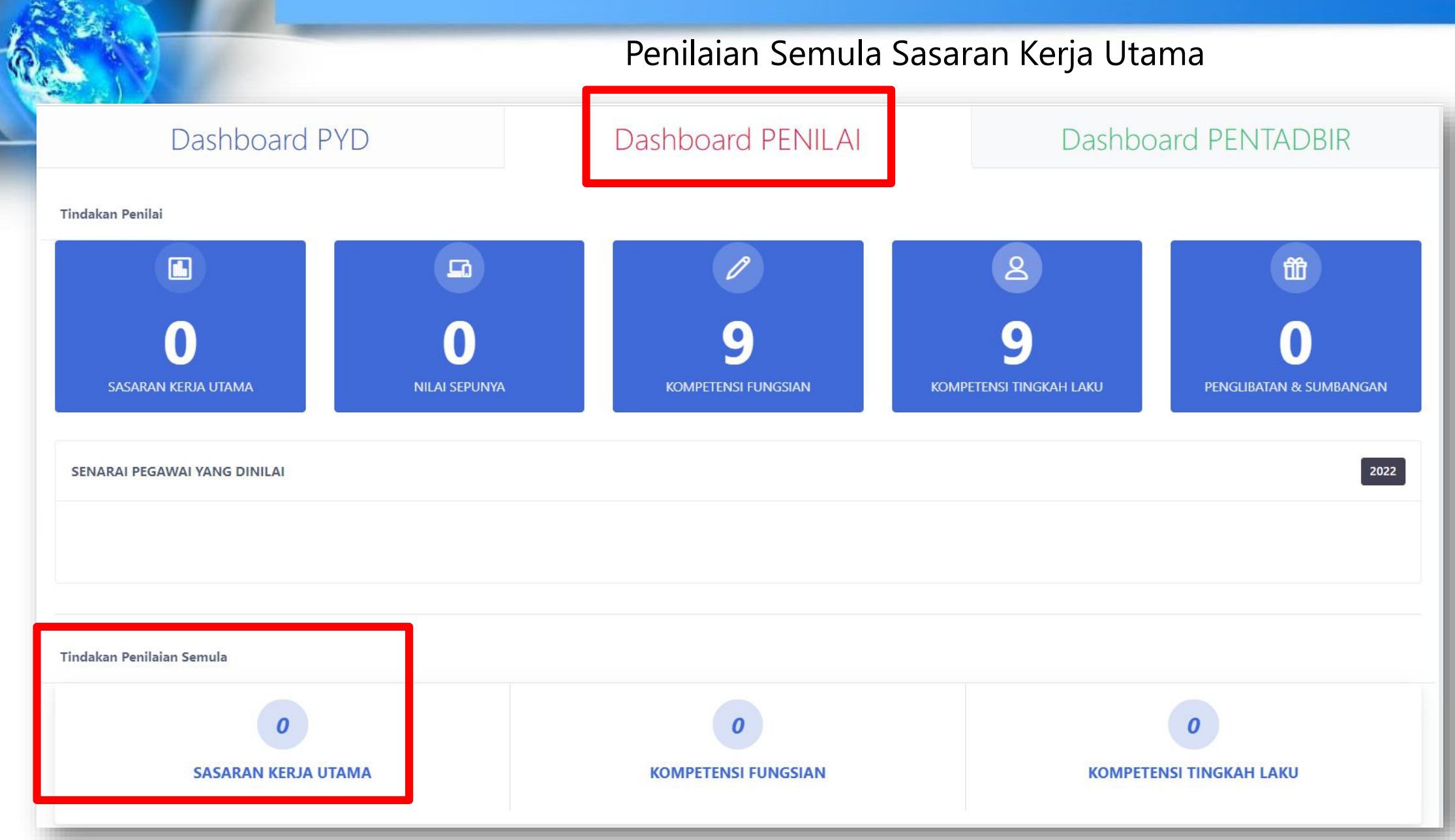

# Selesai SKU Pegawai Yang Dinilai

#### Selesai Sasaran Kerja Utama

| Dashboard PYD                                                                                       | Dashboard PENILAI                                     | Dashboard PENTADBIR    |
|----------------------------------------------------------------------------------------------------|-------------------------------------------------------|------------------------|
| SASARAN KERJA UTAMA                                                                                 | NILAI SEPUNYA                                         | Pegawai Yang Dinilai   |
| % Tahun 2022<br>95.95 %                                                                             | Tahun 2022<br>Skor Kendiri<br>Skor Maklumbalas        |                        |
| Tahun                                                                                               | Status Penilaian <b>&gt; Tiada Penilaian</b><br>Tahun | PEGAWAI PENILAI        |
| % <b>%</b>                                                                                          | Skor Maklumbalas                                      | PEGAWAI PENILAI SEMULA |
| KOMPETENSI FUNGSIAN                                                                                 | PENGLIBATAN & SUMBANGAN                               |                        |
| 0 / 0 Tahun 2022<br>Status Penilaian > Belum Dinilai<br>/ Tahun<br>Status Penilaian > Belum Dinilai | 0 Tahun 2022<br>Status Penilaian > Belum Diisi        | KEKERAPAN CDC          |
| KOMPETENSI TINGKAH LAKU                                                                             | <b>Tahun</b><br>Status Penilaian > <b>Belum Diisi</b> | 9<br>-0.5<br>-1.0      |
| 0.00 Tahun 2022                                                                                     |                                                       | Bulan                  |